# ■通知書からエクセルをダウンロードし、エクセルを編 集、CSVで保存しBtoBより一括アップロードする場合

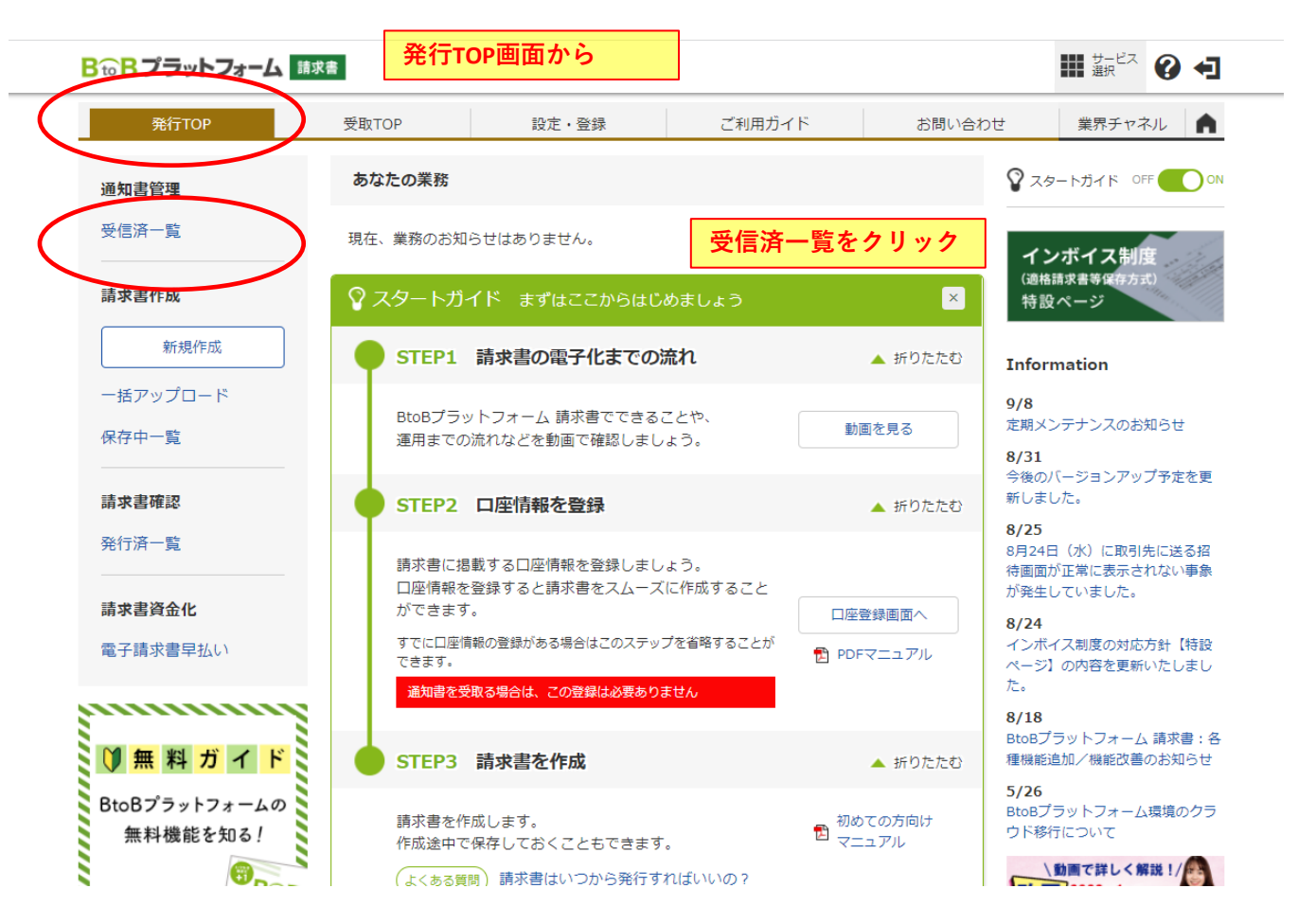

#### **B to B プラットフォーム** 請求書

| 発行T                             | ОР                  | 受取TOP                          | 設定・登録                            | ご利用ガイド                     | お問い合わせ        | 業界チャネル          |
|---------------------------------|---------------------|--------------------------------|----------------------------------|----------------------------|---------------|-----------------|
| 通知書一覽                           | <b>覧</b> 受け取        | ったすべての通知書を検索                   | 閲覧できます。                          |                            |               | ₹ 戻る            |
| 受取日 💋                           | 2022/08/            | /01 ~ 2022/09/10               | 年月指定に切り替え                        |                            |               |                 |
| 締日                              | ●全て (               | ○指定 2022/08/01 ~               | 年月指定に                            | <u>:切り替え</u>               |               |                 |
| 発行先                             | 全て 🔳-               | 一覧から選択                         |                                  |                            |               |                 |
| 明細日付                            | ●全て (               | ○指定 2022/08/01 ~               | 2022/08/31                       | <b>状態</b> ①全て              | ○未処理 ○確認済 ○未返 | 送 () 返送済 () 差戻済 |
| 抽出種別                            | ロファイル               | 添付                             |                                  | <b>タグ</b> ● 全て             | ■一覧から選択 ○未該   | 定               |
| 合計金額                            |                     | ~                              |                                  |                            |               |                 |
| キーワード 😲                         |                     |                                | クリア                              | □送付元 □件名 □明細項              | 目 🗌 明細番号      |                 |
|                                 |                     |                                | 🔍 検索する                           |                            |               | 紋込りセット          |
| [ <u>要返送</u> ] … 発行;<br>要返送•修正可 | 先から返送を求<br>・・発行先から減 | えめられている通知書です。<br>反送を求められている通知書 | 合計金額をクリックして、通知<br>まです。この通知書は返送時1 | 書画面から返送して下さい。<br>に修正が可能です。 | 【0】をクリ        | ックします           |
| 件数:3件 < 前へ                      | 、 1 次へ:             | こちらが届いて                        | いる通知書です                          |                            | 並び順(受取日係      | 锋順) ✔ 表示数 100 ✔ |
|                                 |                     |                                |                                  |                            |               |                 |
| 受取日                             | 締日                  | 送付元                            | 件名                               | 合計金額(明約                    | 暗龍?)    状態    | 処理担当者           |
| 2022/09/09                      |                     | 市原産業株式会社<br>要返送・修正可<br>添付あ     | ם                                |                            | ٥             | 1               |

## 添付のエクセルをダウンロードし、対象の工事番号、工事名を検索する

|                                                                                                    |                                                                                                    |                                                                                                    | wi.infomart.co.jp (                                                                                                    | リビン母<br>25.がわいロ じ +ナ ビ                                                                                                    | るしいですか?                                                                                                    |                                                                                                    | <b>111</b> <del>4</del> -ビス                                                                                                    | 5                                                                                                    |                                                                                                    |
|----------------------------------------------------------------------------------------------------|----------------------------------------------------------------------------------------------------|----------------------------------------------------------------------------------------------------|----------------------------------------------------------------------------------------------------|----------------------------------------------------------------------------------------------------|----------------------------------------------------------------------------------------------------|----------------------------------------------------------------------------------------------------|----------------------------------------------------------------------------------------------------|----------------------------------------------------------------------------------------------------|----------------------------------------------------------------------------------------------------|
|                                                                                                    | B to B J ラ                                                                                                    | ットフォーム 請求書                                                                                                    | 支払通知音.xlsxの情報<br>                                                                                                    | Kをタワンロートします。よ                                                                                                    | 361.1 c = 1/2                                                                                                    |                                                                                                    | 選択 送択 () () () () () () () () () () () () ()                                                                                                    |                                                                                                    |                                                                                                    |
|                                                                                                    | 発行T(                                                                                                    | OP 受取                                                                                                    | то                                                                                                    | (                                                                                                    | <u>ОК</u> ++>>セ                                                                                                    | ルりい合わせ                                                                                                    | 業界チャネル                                                                                                    | <u>h</u>                                                                                                    |                                                                                                    |
|                                                                                                    | 通知書                                                                                                    | 通知書の明細情報を閲覧で<br>明細情報の印刷は、「PDFI                                                                                                    | できます。<br>印刷する」をご利用下さい。                                                                                                    |                                                                                                    |                                                                                                    |                                                                                                    | ■諸求書を確認 ▼戻                                                                                                    | 3                                                                                                    |                                                                                                    |
|                                                                                                    | 📀 この通知                                                                                                    | □書には添付ファイルがあ                                                                                                    | ます。 <u>確認する</u>   添付フ                                                                                                    | ァイルは、東知書送付から・<br>皇替ふ行ったファイ                                                                                                    | 40日間保持されます。<br>(ルはそこからロロ40日間保持さ                                                                                                    | れます。                                                                                                    |                                                                                                    |                                                                                                    |                                                                                                    |
|                                                                                                    |                                                                                                    | (                                                                                                    | 有効期限:                                                                                                    |                                                                                                    |                                                                                                    |                                                                                                    | PDFEIJI                                                                                                    | 3                                                                                                    | *                                                                                                    |
|                                                                                                    | おもて情                                                                                                    | 報明細情                                                                                                    | 2022/10/19<br><b>新報</b> 現歴·                                                                                                    | 多万 に                                                                                                    | 催認する】かり<br>ダウンロードで                                                                                                    | っファイルを<br>する                                                                                                    | と選択し任意                                                                                                    | のフォルタ                                                                                                    |                                                                                                    |
|                                                                                                    | コード                                                                                                    | 705                                                                                                    | 送付先                                                                                                    | 株式会社9                                                                                                    | <b>戶</b> 川                                                                                                    |                                                                                                    |                                                                                                    | 1                                                                                                    |                                                                                                    |
|                                                                                                    | 番号                                                                                                    | 22092000000705                                                                                                    | 締日                                                                                                    |                                                                                                    | 通知                                                                                                    | 8 2022                                                                                                    | 年09月09日(金)                                                                                                    |                                                                                                    |                                                                                                    |
|                                                                                                    | 通知会                                                                                                    | を額                                                                                                    | 0円                                                                                                    |                                                                                                    |                                                                                                    |                                                                                                    |                                                                                                    |                                                                                                    |                                                                                                    |
|                                                                                                    | 10%対象(税抜                                                                                                    | D)                                                                                                    | 0 消                                                                                                    | 費税額                                                                                                    | 0                                                                                                    | 合計金額(税込)                                                                                                    | 0                                                                                                    | -                                                                                                    |                                                                                                    |
|                                                                                                    | 前回通知金額                                                                                                    | 人金額                                                                                                    | 調整金額                                                                                                    | 繰越金額                                                                                                    | 通知金額(税抜)                                                                                                    | 通知税客員                                                                                                    | 通知金額(税込)                                                                                                    |                                                                                                    |                                                                                                    |
|                                                                                                    |                                                                                                    |                                                                                                    |                                                                                                    |                                                                                                    | 0                                                                                                    | (                                                                                                    | 0 0                                                                                                    |                                                                                                    |                                                                                                    |
|                                                                                                    |                                                                                                    |                                                                                                    |                                                                                                    | ▲詳細を非表示にす                                                                                                    |                                                                                                    |                                                                                                    |                                                                                                    |                                                                                                    |                                                                                                    |
|                                                                                                    | 明細日付                                                                                                    | <ul> <li>● 全て</li> <li>○ 指定</li> <li>202</li> </ul>                                                                                                    | 2/09/01 ~ 2022/09                                                                                                    | 1/10 O 未入力                                                                                                    | _                                                                                                    |                                                                                                    |                                                                                                    |                                                                                                    |                                                                                                    |
|                                                                                                    | キーリート                                                                                                    |                                                                                                    | 207                                                                                                    | 明細番号 □ 明細項E Q 検索する                                                                                                    | 3                                                                                                    |                                                                                                    | 縦込りセット                                                                                                    | -<br>-                                                                                                    |                                                                                                    |
|                                                                                                    |                                                                                                    |                                                                                                    |                                                                                                    |                                                                                                    |                                                                                                    |                                                                                                    |                                                                                                    | -                                                                                                    |                                                                                                    |
|                                                                                                    |                                                                                                    |                                                                                                    |                                                                                                    |                                                                                                    |                                                                                                    |                                                                                                    |                                                                                                    |                                                                                                    |                                                                                                    |
|                                                                                                    | □追加項目を表                                                                                                    | 示する                                                                                                    |                                                                                                    |                                                                                                    |                                                                                                    |                                                                                                    |                                                                                                    |                                                                                                    |                                                                                                    |
|                                                                                                    | □追加項目を表<br>件数:1991件 < i                                                                                                    | <b>示する</b><br>前へ   1   <u>2</u>   3   4   5                                                                                                    | 次へ >                                                                                                    |                                                                                                    |                                                                                                    |                                                                                                    | 表示数 [100                                                                                                    |                                                                                                    |                                                                                                    |
|                                                                                                    | <ul> <li>追加項目を表</li> <li>件数:1991件 &lt; 前</li> <li>明細日付</li> <li>明細番号</li> </ul>                                                                                                    | <b>示する</b><br>前へ   1   <u>2</u>   3   <u>4</u>   <u>5</u><br>- 明編項目                                                                                                    | 次へ ><br>単価<br>部門                                                                                                    | 数量                                                                                                    | 単位 金額<br>備考                                                                                                    | 消費税額                                                                                                    | 表示数 100<br>合計金額                                                                                                    | V                                                                                                    |                                                                                                    |
|                                                                                                    | □追加項目を表<br>件数:1991件 <<br>明細日付<br>明細番号                                                                                                    | 示する<br>前へ   1   2   3   <u>4</u>   <u>5</u><br>明細項目<br>600222000<br>古百佐京 経費・辨丁事                                                                                                    | 次ヘ><br>単価<br>部門                                                                                                    | 鼓量                                                                                                    | 単位 金額<br>備考                                                                                                    | 消費税額                                                                                                    | 表示数 [100<br>合計金額                                                                                                    | <b>v</b>                                                                                                    |                                                                                                    |
| n 4 Hisklister                                                                                                    | □追加項目を表<br>件数:1991件 〈言<br>明細日付<br>明細番号                                                                                                    | 示する<br>新へ   1   2   3   4   5<br>明細項目<br>600222000<br>市原俊享 経費・雑工事                                                                                                    | 次へ><br>単価<br>部門<br>                                                                                                    | 数量                                                                                                    | 単位 金額<br>備考                                                                                                    | 消费税额                                                                                                    | 表示数 [100<br>合計金額                                                                                                    | ×                                                                                                    |                                                                                                    |
| 3 4 Hinklisten<br>自動保存 <b>(</b> <i>1</i> 7)                                                                                                    | 」 追加項目を表<br>件数:1991件 <1<br>明細日付<br>明細番号 ○ 回 支払連知書(1)>                                                                                                    | <b>示する</b><br>前へ   1   2   3   4   5<br>明細項目<br>600222000<br>市原俊享 経費・雑工事                                                                                                    | 次へ><br>単価<br>部門<br>that Est 6 davanteed                                                                                                    | 数量<br>20 核素 (AI+Q)                                                                                                    | 単位 金額<br>備考                                                                                                    | 消費稅額                                                                                                    | 表示数 [100<br>合計金額                                                                                                    | ▼<br>市開公保 <u>8</u>                                                                                                    | Ø –                                                                                                    |
| ● 1 Ⅱ:□1:4<br>■ 自動保存 ● オフ<br>イル <u>★一ム</u> 挿入<br>♀ 」 ← X 1                                                                                                    | □ 追加項目を表<br>(+数: 1991件 < 1<br>明細田付<br>明細番号<br>・・・・・・・・・・・・・・・・・・・・・・・・・・・・・・・・・・・・                                                                                                    | 示する<br>前へ 1 2 3 4 5<br>明細項目<br>600222000<br>市原俊享 経費・雑工事<br>計<br>載式 データ 校開 表示 へい<br>のの またいのであります。                                                                                                    | 次へ><br>単価<br>EP門<br>chal Ext 8 dawnlard                                                                                                    | 鼓量<br>2 検索 (Alt+Q)                                                                                                    | 単位<br>単位                                                                                                    | <sub>満費税額</sub>                                                                                                    | 表示数 100<br>合計金額<br>☆どを利用し                                                                                                    | ▼<br><sup>市司 2.6</sup> ⊗<br>必要な工事                                                                                                    |                                                                                                    |
| ● 単純保存 ● 17<br>化 <u>水一ム</u> 挿入<br>マー<br>単約代行 ● 1<br>単の代订 ● 1<br>単の代订 ● 1                                                                                                    |                                                                                                    | 示する<br>前へ   1   2   3   4   5<br>明細項目<br>600222000<br>市原依字 経費・雑工事<br>blanc 0 Endline Endline 1<br>5002 (11 ) A<br>3 J U (11 ) A                                                                                                    | 次へ><br>単価<br>部門<br>                                                                                                    | 数量<br>ク 検索 (Alt-Q)<br>シ 検索 (Alt-Q)<br>シ 検索 (Alt-Q)<br>シ 検索 (Alt-Q)                                                                                                    | 単位<br>備考                                                                                                    | <sub>消費税額</sub><br>イルタ機能な<br>検索する。                                                                                                    | 表示数 100<br>合計金額                                                                                                    | ■<br>市間 2.4 ②<br>必要な工事<br>の研究<br>2.400                                                                                                    |                                                                                                    |
| ■ 自動保存 ● オフ<br>イル <u>ホーム</u> 挿入<br>2 ~ ↓ ↓ ↓ ↓ ↓ ↓ ↓ ↓ ↓ ↓ ↓ ↓ ↓ ↓ ↓ ↓ ↓ ↓                                                                                                    |                                                                                                    | <b>示する</b><br>前へ   1   2   3   4   5<br>明細項目<br>600222000<br>市原俊享 経費・雑工事<br>bleans 0 Habless Fachters 1<br>5<br>5<br>5<br>5<br>5<br>5<br>7<br>7<br>5<br>7<br>5<br>7<br>5<br>7<br>5<br>7<br>5<br>7<br>5                                                                                                    | 次へ><br>単価<br>部門<br>                                                                                                    | 数量<br>が<br>数量<br>数量<br>数量<br>の<br>また。<br>、<br>の<br>たりの<br>、<br>の<br>たりの<br>、<br>の<br>、<br>の<br>、<br>の<br>、<br>の<br>、<br>の<br>、<br>の<br>、<br>の<br>、<br>の<br>、<br>の<br>、<br>の<br>、<br>の<br>、<br>の<br>、<br>の<br>の<br>、<br>の<br>、<br>の<br>の<br>、<br>の<br>、<br>の<br>の<br>、<br>の<br>、<br>の<br>、<br>の<br>、<br>の<br>、<br>の<br>、<br>の<br>、<br>の<br>、<br>の<br>、<br>の<br>、<br>の<br>、<br>の<br>、<br>の<br>、<br>の<br>、<br>の<br>、<br>、<br>の<br>、<br>、<br>、<br>、<br>の<br>、<br>の<br>、<br>の<br>、<br>、<br>、<br>、<br>、<br>の<br>、<br>、<br>の<br>、<br>の<br>、<br>、<br>、<br>、<br>、<br>の<br>、<br>の<br>、<br>の<br>、<br>の<br>、<br>の<br>、<br>、<br>の<br>、<br>の<br>、<br>の<br>、<br>の<br>、<br>の<br>、<br>の<br>、<br>の<br>、<br>の<br>、<br>の<br>、<br>の<br>、<br>の<br>、<br>の<br>、<br>の<br>、<br>の<br>、<br>の<br>、<br>の<br>、<br>の<br>、<br>の<br>の<br>、<br>の<br>の<br>の<br>の<br>の<br>の<br>の<br>の<br>の<br>の<br>の<br>の<br>の                                                                                                    | 単位<br>金額<br>備考<br><b>レクセルのフィ</b><br>号や工事名を<br>B世                                                                                                    | 消費税額<br>イルタ機能な<br>女案する<br>2914                                                                                                    | た<br>表示数<br>100<br>合計金額<br>た<br>た<br>た<br>た<br>た<br>た<br>の<br>の<br>の<br>の<br>の<br>の<br>の<br>の<br>の<br>の<br>の<br>の<br>の                                                                                                    | ▼<br>市司 2.9 ②<br><b> 必要な工事</b><br>2100-<br>のか。<br>第二日のの<br>のののの<br>ののののの<br>ののののののののののののののののののののの                                                                                                    |                                                                                                    |
| 日勤焼存 (1)     11 (1)     11 (1)     11 (1)     11 (1)     11 (1)     11 (1)     11 (1)     11 (1)     11 (1)     11 (1)     11 (1)     11 (1)     11 (1)     11 (1)     11 (1)     11 (1)     11 (1)     11 (1)     11 (1)     11 (1)     11 (1)     11 (1)     11 (1)     11 (1)     11 (1)     11 (1)     11 (1)     11 (1)     11 (1)     11 (1)     11 (1)     11 (1)     11 (1)     11 (1)     11 (1)     11 (1)     11 (1)     11 (1)     11 (1)     11 (1)     11 (1)     11 (1)     11 (1)     11 (1)     11 (1)     11 (1)     11 (1)     11 (1)     11 (1)     11 (1)     11 (1)     11 (1)     11 (1)     11 (1)     11 (1)     11 (1)     11 (1)     11 (1)     11 (1)     11 (1)     11 (1)     11 (1)     11 (1)     11 (1)     11 (1)     11 (1)     11 (1)     11 (1)     11 (1)     11 (1)     11 (1)     11 (1)     11 (1)     11 (1)     11 (1)     11 (1)     11 (1)     11 (1)     11 (1)     11 (1)     11 (1)     11 (1)     11 (1)     11 (1)     11 (1)     11 (1)     11 (1)     11 (1)     11 (1)     11 (1)     11 (1)     11 (1)     11 (1)     11 (1)     11 (1)     11 (1)     11 (1)     11 (1)     11 (1)     11 (1)     11 (1)     11 (1)     11 (1)     11 (1)     11 (1)     11 (1)     11 (1)     11 (1)     11 (1)     11 (1)     11 (1)     11 (1)     11 (1)     11 (1)     11 (1)     11 (1)     11 (1)     11 (1)     11 (1)     11 (1)     11 (1)     11 (1)     11 (1)     11 (1)     11 (1)     11 (1)     11 (1)     11 (1)     11 (1)     11 (1)     11 (1)     11 (1)     11 (1)     11 (1)     11 (1)     11 (1)     11 (1)     11 (1)     11 (1)     11 (1)     11 (1)     11 (1)     11 (1)     11 (1)     11 (1)     11 (1)     11 (1)     11 (1)     11 (1)     11 (1)     11 (1)     11 (1)     11 (1)     11 (1)     11 (1)     11 (1)     11 (1)     11 (1)     11 (1)     11 (1)     11 (1)     11 (1)     11 (1)     11 (1)     11 (1)     11 (1)     11 (1)     11 (1)     11 (1)     11 (1)     11 (1)     11 (1)     11 (1)     11 (1)     11 (1)     11 (1)     11 (1)     11 (1)     11 (1)     11 (1)     11 (1)     11 (1)     11 (1)     11 (1)     11                                                                                                    | <br>は加項目を表<br>(弁数: 1931件 く 1<br>明陽細日付         明陽細番号<br>明陽細番号<br>明陽細番号<br>・・・・・・・・・・・・・・・・・・・・・・・・・・・・・                                                                                                    | 示する<br>前へ   1   2   3   4   5<br>明細項目<br>600222000<br>市原俊享 経費・雑工事<br>市原俊享 経費・雑工事<br>3 J リー団 - (全・▲・) 2<br>7824<br>1 J リー目                                                                                                    | 次へ><br>単価<br>部門<br>                                                                                                    | 数量<br>ダ 検索 (Alt+Q)<br>返して全体を意示する<br>名類らして中央照え ~ 5                                                                                                    | 単位<br>金額<br>備考<br><b>エクセルのフィ</b><br>号や工事名を林<br>BE                                                                                                    | 消費税額<br>イルタ機能な<br>食案する<br>2910                                                                                                    | 表示数 100<br>合計金額                                                                                                    | ■<br>市司公孫<br>②<br>数<br>二<br>2<br>(1)<br>(2)<br>(2)<br>(2)<br>(2)<br>(2)<br>(2)<br>(2)<br>(2                                                                                                    | ۲ –<br>۲ –<br>۲ –<br>۲ –<br>۲ –<br>۲ –<br>۲ –<br>۲ –                                                                                                    |
| ■ 自動保存 ● 17<br>イル <u>ホーム</u> 挿入<br>マー・<br>は度す<br>本<br>な<br>、<br>、<br>、<br>、<br>、<br>、<br>、<br>、<br>、<br>、<br>、<br>、<br>、                                                                                                    | 〕 追加項目を表<br>「日期細日付<br>明細田付<br>明細番号<br>印細番号<br>・・・・・・・・・・・・・・・・・・・・・・・・・・・・                                                                                                    | 示する<br>前へ   1   2   3   4   5<br>明細項目<br>600222000<br>市原俊享 経費・雑工事<br>市原俊享 経費・雑工事<br>105ック (11 ) A<br>3 I U · 団・(全・ム・)<br>フバト                                                                                                    | 次へ><br>単価<br>部門                                                                                                    | 数量<br>ダ 様素 (Ak+Q)<br>返して全体を表示する<br>高品コート」 明細原目<br>第200222001 曲薄体写 142                                                                                                    | 単位<br>全額<br>備考<br><b>エクセルのフィ</b><br>号や工事名を<br>あせ<br>8・#T 8                                                                                                    | 消費税額<br>イルタ機能な<br>食素する。<br>2910                                                                                                    | 表示数 100<br>合計金額                                                                                                    | 市局 公保 ⑧                                                                                                    |                                                                                                    |
| 日勤焼存 ()     1 日 二 日 二 二 二 二 二 二 二 二 二 二 二 二 二 二                                                                                                    | 〕 追加項目を表<br>「                                                                                                    | 示する<br>前へ   1   2   3   4   5<br>明細項目<br>600222000<br>市原俊字 経費・雑工事<br>市原俊字 経費・雑工事<br>155ック (知 表示 ハ)<br>55ック (1 ) イン<br>3 I 単 (副 - 全・金、)<br>7おント                                                                                                    | 次へ>         単価           部門         部門           Area         日本の           Area         日本の                                                                                                    | 数量<br>ダ 検索 (Alt+Q)<br>返して全体を表示する。<br>高品して中央照ス ~ 5<br>5<br>7<br>7<br>7<br>7<br>7<br>7<br>7<br>7<br>7<br>7<br>7<br>7<br>7                                                                                                    | 単位<br>金額<br>備考<br><b>エクセルのフィ</b><br>号や工事名を<br>あせ<br>ま・#T書<br>正子・在書                                                                                                    | 消費税額<br>イルタ機能な<br>食素する。<br>2916                                                                                                    | た<br>本示数 [100<br>合計金額<br>た<br>た<br>を<br>利用<br>に<br>に<br>本<br>の<br>の<br>の<br>の<br>の<br>の<br>の<br>の<br>の<br>の<br>の<br>の<br>の                                                                                                    | 市間公保 ⊗<br>必要いな工事<br>200-<br>200-                                                                                                    | 〇<br>日本<br>日本<br>日本<br>日本<br>日本<br>日本<br>日<br>日<br>日<br>日<br>日<br>日<br>日<br>日<br>日<br>日                                                                                                    |
| 日勤焼存 ● 27     イル 本一ム 挿入     マーム 挿入     マーム 挿入     マーム 挿入     マーム 挿入     マーム 挿入     マーム 挿入     マーム 挿入     マーム 挿入     マーム 挿入     マーム 挿入     マーム 手入     マーム 手入     マーム 手入     マーム 手入     マーム 手入     マーム 手入     マーム 手入     マーム 手入     マーム 手入     マーム 手入     マーム 手入     マーム 手入     マーム 手入     マーム 手入     マーム 手入     マーム 手入     マーム 手入     マーム 手入     マーム テトーム     マーム テーム 手入     マーム テーム 手入     マーム テーム     マーム テーム     マーム テーム 手入     マーム テーム     マーム テーム     マーム 手入     マーム テーム     マーム テーム     マーム テーム     マーム テーム     マーム     マー                                                                                                    | □ 追加項目を表<br>(+数: 1931件 〈 1<br>明陽細日付<br>明陽細番号<br>○<br>・<br>・<br>・<br>・<br>・<br>・<br>・<br>・<br>・<br>・<br>・<br>・<br>・                                                                                                    | 示する<br>前へ   1   2   3   4   5<br>明細項目<br>600222000<br>市原俊享 経費・雑工事<br>blaces 0 Fables Fables 1<br>5<br>数式 データ 校師 表示 ヘル<br>105-97 ↓ 11 → A<br>8 J 型 ↓ 団 ↓ 2 → Δ ↓ 2<br>7221<br>1 J<br>回陳求金額(低」今回消費税額<br>0<br>0<br>0<br>0                                                                                                    | 次へ>         単価           部門         部門           abra Est 0 dammad                                                                                                    | 数量<br>ダ 検索 (Alt+Q)<br>返して全体を表示する。<br>高品ーート」の時期項目<br>500222000 市画像生産 32<br>1100552200 新日園電機構成<br>1100552200 新日園電機構成<br>1100552200 新日園電機構成<br>110055220 新日園電機構成<br>110055220 新日園電機構成<br>110055220 新日園電機構成<br>110055220 新日園電機構成<br>110055220 新日園電機構成<br>110055220 新日園電機構成<br>110055220 新日園電機構成<br>110055220 新日園電機構成<br>110055220 新日園電機構成<br>110055220 新日園電機構成<br>110055220 新日園電機構成<br>110055220 新日園電機構成<br>11005520 新日園電機構成<br>11005520 新日島では<br>11005520 新日園電機構成<br>11005520 新日電電機構成<br>11005520 新日園電機構成<br>11005520 新日島では<br>11005520 新日島では<br>1100555555555555555555555555555555555                                                                                                    | 単位<br>金額<br>備考<br><b>エクセルのフィ</b><br>号や工事名を<br>酸                                                                                                    | 消費税額<br>イルタ機能な<br>検索する<br>2910<br>- 122<br>42<br>- 122                                                                                                    | た<br>表示数 100<br>合計金額<br>た<br>を<br>利用し<br>の<br>の<br>の<br>の<br>の<br>の<br>の<br>の<br>の<br>の<br>の<br>の<br>の                                                                                                    | 本田 公保 後<br>必要な工事<br>200                                                                                                    | び -                                                                                                    |
| ■ 自動原存 ● オ<br>イル 本一ム 持入<br>2 ~ 目<br>1 目前原存<br>2 ~ 目<br>2 ~ 目<br>2 ~ 日<br>2 ~ 日<br>1 ~ 日<br>1 ~ 日<br>1 ~ 日<br>1 ~ 日<br>1 ~ 日<br>1 ~ 日<br>1 ~ 日<br>1 ~ 日<br>1 ~ 日<br>1 ~ 日<br>1 ~ 日<br>1 ~                                                                                                    | 追加項目を表           月湯細日付           明湯細日付           明湯細番号           「           「           「           東京           「           東京           「           「           「           「           「           「           「           「           「           「           「           「           「           「           「           「           「           「           「           「           「           「           「           「           「           「           「           「           「           「           」           」           」           」           」           」           」           」           」           」           」           」           」                                                                                                    | 示する<br>前へ   1   2   3   4   5<br>明細項目<br>600222000<br>市原俊享 経費・雑工事<br>比はener 0 Habtener Entitent of<br>数式 データ 校園 表示 ヘル<br>102ック ・111 ・ A*<br>3 I 型 、 田・   金 、 ▲、   2<br>フォント                                                                                                    |                                                                                                    |                                                                                                    | 単位<br>金額<br>備考<br><b>Cクセルのフィ</b><br><b>Sで工事名を</b><br><b>Sで</b>                                                                                                    | 消費税額<br>イルタ機能な<br>会索する<br>2916<br>▲Q<br>■ ■ ■                                                                                                    | た<br>ま示数<br>100<br>合計金額<br>た<br>どを利用し<br>原入<br>部<br>第<br>200<br>日<br>100<br>日<br>10<br>10<br>日<br>10<br>10<br>10<br>10<br>10<br>10<br>10<br>10<br>10<br>10 | 本田 公保 ⑧                                                                                                    | び -                                                                                                    |
| 自動保存<br>イル 本一ム 挿入                                                                                                    | □ 追加項目を表<br>(牛数: 1991件 〈 印<br>明細日付<br>明細番号<br>○ ② 支払温物者(1)<br>細面 〈-2レイア)ト<br>切別の<br>コピー ◇<br>単行先一(AP)の(5)<br>レズ<br>・<br>和面 〈-2レイア)ト<br>○ ③<br>○ ③<br>○ ③<br>○ ③<br>○ ③<br>○ ③<br>○ ③<br>○ ③                                                                                                    | 示する<br>前へ 1 2 3 4 5<br>明細項目<br>600222000<br>市原後享 経費・雑工事<br>比加 2 10 K 2 K 2 K 2 K 2 K 2 K 2 K 2 K 2 K 2 K                                                                                                    |                                                                                                    |                                                                                                    | 単位<br>全額<br>備考<br>に<br>テ<br>な<br>な<br>構<br>体<br>な<br>し<br>本<br>し<br>な<br>し<br>な<br>し<br>て<br>し<br>し<br>し<br>し<br>し<br>し<br>し<br>し<br>し<br>し<br>し<br>し<br>し                                                                                                    | 消費税額<br>イルタ機能な<br>会索する<br>2916<br>2916                                                                                                    | 表示数 [100<br>合計金額<br>合計金額                                                                                                    | ■                                                                                                    | び -<br>様来と<br>市水金額 ● 日<br>日<br>の 日<br>日<br>の 日<br>日<br>日<br>日<br>日<br>日<br>日<br>日<br>日<br>日<br>日<br>日<br>日<br>日 |
|                                                                                                    | 〕 追加項目を表     (     日期細日付     明細田付     明細田付     明細田付     明細田考     「     明細田考     「     の     「     の     の                                                                                                    | 示する<br>前へ 1 2 3 4 5<br>明細項目<br>600222000<br>市原依字 経費・雑工事<br>比相回 0 Eables Eables 1<br>のの<br>の<br>1 2 - 女の 家示 へい<br>たびシャク ・11 ・ A<br>3 I 2 - 田・全・金・2<br>フバト                                                                                                    |                                                                                                    | X     X     X | 単位<br>全額<br>体考<br>体考<br>た<br>た<br>た<br>た<br>た<br>た<br>た<br>た<br>た<br>た<br>た<br>た<br>た                                                                                                    |                                                                                                    | た<br>本示数 [100<br>合計金額<br>た<br>た<br>を<br>利用し<br>で<br>た<br>本<br>和<br>本<br>本<br>本<br>本<br>本<br>本<br>本<br>本<br>本<br>本<br>本<br>本<br>本                                                                                                    | ■<br>市間22年<br>②<br>②<br>③<br>③<br>○<br>○<br>○<br>○<br>○<br>○<br>○<br>○<br>○<br>○<br>○<br>○<br>○                                                                                                    |                                                                                                    |
|                                                                                                    | □ 追加項目を表<br>(十数: 1991件 〈 前<br>明細日 付<br>明細田 付<br>明細田 考<br>○ 「「「」」<br>「「」」<br>「」」<br>「」」<br>「」」<br>「」」<br>「」」<br>「                                                                                                    | 示する<br>前へ   1   2   3   4   5<br>明細項目<br>600222000<br>市原俊享 経費・雑工事<br>市原俊享 経費・雑工事<br>100次2000<br>市原俊享 経費・雑工事<br>11 0 A<br>3 I U 0 日 0 A<br>3 I U 0 日 0 A<br>3 I U 0 日 1 0 A<br>3 I U 0 日 1 0 A<br>3 I U 0 日 0 A<br>3 I U 0 日 0 A<br>3 I U 0 0 A<br>3 I U 0 A<br>3 I U 0 A<br>3 I U 0                                                                                                    | 次へ>         単価           部門         部門           は         日本0           よ         日本0           よ         日本0           日本0                                                                                                    |                                                                                                    | 単位 会額<br>備考<br>体<br>体<br>体<br>体<br>体<br>体<br>体<br>体<br>本<br>は<br>本<br>は<br>本<br>の<br>の<br>の<br>の<br>の<br>の<br>の<br>の<br>の<br>の<br>の<br>の<br>の                                                                                                    | 消費税額<br>1 ルタ機能な<br>食素する<br>2910<br>▲Q<br>▲<br>2<br>▲<br>2<br>▲<br>2<br>▲<br>2<br>▲<br>2<br>▲<br>2<br>▲<br>4<br>▲<br>4<br>▲<br>▲<br>4<br>▲<br>▲<br>4<br>▲<br>4<br>▲<br>▲<br>4<br>▲<br>▲<br>▲<br>▲<br>▲<br>▲<br>▲<br>▲<br>▲<br>▲<br>▲<br>▲<br>▲ | た<br>表示数 100<br>合計金額<br>た<br>で<br>た<br>で<br>本<br>の<br>本<br>の<br>本<br>の<br>の<br>の<br>の<br>の<br>の<br>の<br>の<br>の<br>の<br>の<br>の<br>の                                                                                                    | ■<br>市間公務 ⑧<br>必要はな工事<br>2300-<br>2300-<br>200-<br>200-<br>20-                           |                                                                                                    |
| Image: State of the state of the s                                                                                                    | □ 追加項目を表<br>(+数: 1991件 〈 1<br>明細冊 付<br>明細冊 弓<br>□ 1 細冊 考<br>□ 1 細冊 考<br>□ 1 細冊 表<br>□ 2 気は通知冊 (1) ~<br>1 冊 支払通知冊 (1) ~<br>1 冊 支払通知冊 (1) ~<br>1 冊 (1) ~<br>1 冊 | 示する<br>前へ   1   2   3   4   5<br>明細項目<br>600222000<br>市原俊享 経費・雑工事<br>blance 0 Fables Fables Fables 1<br>5<br>数式 データ 校園 表示 ヘリ<br>722/7<br>1 J<br>回課求金額(低二今回消費税額<br>0<br>0<br>0<br>0<br>0<br>0<br>0<br>0<br>0<br>0<br>0<br>0<br>0<br>0<br>0<br>0<br>0<br>0<br>0                                                                                                    | 次へ>         単価           部門         部門           abra Ext 0 download         部門           xx         三         部門           xx         三         三           xx         三         三           xx         三         三           xx         三         三           xx         三         三           xx         三         三           xx         三         三           xx         三         三           xx         0         0           xx         0         0 <td></td> <td>単位 金額<br/>備考<br/>備考<br/><b>こクセルのフィ</b><br/><b>マクセルのフィ</b><br/><b>マクセルのフィ</b><br/><b>マー</b><br/><b>マー</b><br/><b>マー</b><br/><b>マー</b></td> <td>消費税額<br/>イルタ機能な<br/>食素する。<br/>2916</td> <td>た<br/>本示数 [100<br/>合計金額<br/>た<br/>で<br/>た<br/>で<br/>本<br/>の<br/>の<br/>の<br/>の<br/>の<br/>の<br/>の<br/>の<br/>の<br/>の<br/>の<br/>の<br/>の</td> <td>■<br/>市間公保 ②<br/>必要な工事<br/>②20-<br/>②50-<br/>②50-<br/>③10-<br/>③10</td> <td>AV<br/>株式<br/>本型<br/>の<br/>型<br/>の<br/>型<br/>の<br/>型<br/>の<br/>型<br/>の<br/>型<br/>の<br/>型<br/>の<br/>型<br/>の<br/>型<br/>の<br/>型<br/>の<br/>型<br/>の<br/>型<br/>の<br/>型<br/>の<br/>型<br/>の<br/>型<br/>の<br/>型<br/>の<br/>型<br/>の<br/>型<br/>の<br/>型<br/>の<br/>型<br/>の<br/>の<br/>型<br/>の<br/>型<br/>の<br/>の<br/>の<br/>の</td> |                                                                                                    | 単位 金額<br>備考<br>備考<br><b>こクセルのフィ</b><br><b>マクセルのフィ</b><br><b>マクセルのフィ</b><br><b>マー</b><br><b>マー</b><br><b>マー</b><br><b>マー</b>                                                                                                    | 消費税額<br>イルタ機能な<br>食素する。<br>2916                                                                                                    | た<br>本示数 [100<br>合計金額<br>た<br>で<br>た<br>で<br>本<br>の<br>の<br>の<br>の<br>の<br>の<br>の<br>の<br>の<br>の<br>の<br>の<br>の                                                                                                    | ■<br>市間公保 ②<br>必要な工事<br>②20-<br>②50-<br>②50-<br>③10-<br>③10 | AV<br>株式<br>本型<br>の<br>型<br>の<br>型<br>の<br>型<br>の<br>型<br>の<br>型<br>の<br>型<br>の<br>型<br>の<br>型<br>の<br>型<br>の<br>型<br>の<br>型<br>の<br>型<br>の<br>型<br>の<br>型<br>の<br>型<br>の<br>型<br>の<br>型<br>の<br>型<br>の<br>型<br>の<br>の<br>型<br>の<br>型<br>の<br>の<br>の<br>の                                                                                                    |
| ■動線存         ▼           1/L         ★-▲         持為           1/L         ★-▲         持為           2         ▲         ↓           2         ▲         ↓           2         ▲         ↓           2         ▲         ↓           2         ▲         ↓           2         ▲         ↓           2         ▲         ↓           2         ▲         ↓           2         ▲         ↓           2         ▲         ↓           2         ▲         ↓           2         ▲         ↓           2         ▲         ↓           2         ▲         ↓           2         ▲         ↓           2         ▲         ↓           2         ▲         ↓           2         ▲         ↓           2         ▲         ↓           2         ▲         ↓           2         ▲         ↓           2         ▲         ↓           2         ▲         ↓           2         ▲         ↓ <td>□ 追加項目を表<br/>(牛数: 1931件 〈 『<br/>明陽細日 付<br/>明陽細番号<br/>○<br/>・<br/>・<br/>・<br/>・<br/>・<br/>・<br/>・<br/>・<br/>・<br/>・<br/>・<br/>・<br/>・</td> <td>示する<br/>前へ   1   2   3   4   5<br/>明細項目<br/>600222000<br/>市原俊享 経費・雑工事<br/>比はence Q Habiteon Encident of<br/>数式 データ 校開 表示 AJ<br/>152×7 - 111 - A<br/>3 J 以 - 田 - 金 - ム - 2<br/>772+<br/>」<br/>回請求金額(tt- 今回消量税額<br/>0<br/>0<br/>0<br/>0<br/>0<br/>0<br/>0<br/>0<br/>0<br/>0<br/>0<br/>0<br/>0<br/>0<br/>0<br/>0<br/>0<br/>0<br/>0</td> <td>次へ&gt;         単価           部門         部門           A*         三         一           第         三         や         機能           *         ●         三         日           *         ●         三         三         回           *         ●         三         三         回         0           0         0         0         1         1           0         0         0         0         2           0         0         0         5         0           0         0         5         0         0         5           0         0         0         5         0         0         5           0         0         0         0         5         0         0         5         0         0         5         0         0         5         0         0         5         0         0         0         0         0         0         0         0         0         0         0         0         0         0         0         0         0         0         0         0         0         0         0</td> <td></td> <td>単位 金額<br/>備考<br/>備考</td> <td>消費税額<br/>イルタ機能な<br/>食索する<br/>2976<br/>▲24<br/>▲2<br/>▲2<br/>▲2<br/>▲2<br/>▲2<br/>▲2<br/>▲2<br/>▲2<br/>▲2<br/>▲2</td> <td>た<br/>表示数 100<br/>合計金額<br/>た<br/>で<br/>を<br/>利用し<br/>に<br/>を<br/>利用し<br/>に<br/>を<br/>の<br/>一<br/>の<br/>一<br/>の<br/>の<br/>の<br/>の<br/>の<br/>の<br/>の<br/>の<br/>の<br/>の<br/>の<br/>の<br/>の</td> <td>■<br/>市間 22年 ②<br/>●<br/>●<br/>●<br/>●<br/>●<br/>●<br/>●<br/>●<br/>●<br/>●<br/>●<br/>●<br/>●</td> <td></td>                                                                                                    | □ 追加項目を表<br>(牛数: 1931件 〈 『<br>明陽細日 付<br>明陽細番号<br>○<br>・<br>・<br>・<br>・<br>・<br>・<br>・<br>・<br>・<br>・<br>・<br>・<br>・                                                                                                    | 示する<br>前へ   1   2   3   4   5<br>明細項目<br>600222000<br>市原俊享 経費・雑工事<br>比はence Q Habiteon Encident of<br>数式 データ 校開 表示 AJ<br>152×7 - 111 - A<br>3 J 以 - 田 - 金 - ム - 2<br>772+<br>」<br>回請求金額(tt- 今回消量税額<br>0<br>0<br>0<br>0<br>0<br>0<br>0<br>0<br>0<br>0<br>0<br>0<br>0<br>0<br>0<br>0<br>0<br>0<br>0                                                                                                    | 次へ>         単価           部門         部門           A*         三         一           第         三         や         機能           *         ●         三         日           *         ●         三         三         回           *         ●         三         三         回         0           0         0         0         1         1           0         0         0         0         2           0         0         0         5         0           0         0         5         0         0         5           0         0         0         5         0         0         5           0         0         0         0         5         0         0         5         0         0         5         0         0         5         0         0         5         0         0         0         0         0         0         0         0         0         0         0         0         0         0         0         0         0         0         0         0         0         0         0                                                                                                    |                                                                                                    | 単位 金額<br>備考<br>備考                                                                                                    | 消費税額<br>イルタ機能な<br>食索する<br>2976<br>▲24<br>▲2<br>▲2<br>▲2<br>▲2<br>▲2<br>▲2<br>▲2<br>▲2<br>▲2<br>▲2                                                                                                    | た<br>表示数 100<br>合計金額<br>た<br>で<br>を<br>利用し<br>に<br>を<br>利用し<br>に<br>を<br>の<br>一<br>の<br>一<br>の<br>の<br>の<br>の<br>の<br>の<br>の<br>の<br>の<br>の<br>の<br>の<br>の                                                                                                    | ■<br>市間 22年 ②<br>●<br>●<br>●<br>●<br>●<br>●<br>●<br>●<br>●<br>●<br>●<br>●<br>●                                                                                                    |                                                                                                    |
| ■目動保存         ▼           ****         ★           ****         ★           ****         ★           ****         ★           ****         ★           ****         ★           ****         ★           ****         ★           ****         ★           ****         ★           ****         ★           ****         ★           ****         ★           ****         ★           ****         ★           ****         ★           ****         ★           ****         ★           ****         ★           ****         ★           ****         ★           ****         ★           ****         ★           ****         ★           ****         ★           ****         ★           ****         ★           ****         ★           ****         ★           ****         ★           ****         ★           ****         ★           ****         ★                                                                                                    | □ 追加項目を表<br>(+数: 1991件 〈 『<br>明細日付<br>明細田 付<br>明細田 (+<br>明細田 (-<br>の) ・ ない、 FatC-4 Ent<br>() ・ の<br>ない、 FatC-4 Ent<br>() ・ の<br>ない、 FatC-4 Ent<br>() ・ の<br>での<br>の<br>の<br>の<br>の<br>の<br>の<br>の<br>の<br>の<br>の<br>の<br>の<br>の                                                                                                    | 示する<br>前へ 1 2 3 4 5<br>明細項目<br>600222000<br>市原後享 経費・雑工事<br>blann 0 Hindham Enthant<br>5 数式 データ 校園 表示 ヘル<br>102ック ・11 ・A<br>3 I 型 ・田・ターム・2<br>772ト<br>1<br>回算求金額(代) 今回消費税額<br>0<br>0<br>0<br>0<br>0<br>0<br>0<br>0<br>0<br>0<br>0<br>0<br>0                                                                                                    |                                                                                                    |                                                                                                    | 単位     金額       備考       (備考)       「日本       「日本                                                                                                    | 消費税額<br>1 ルタ機能な<br>会索する<br>291ル<br>AQ<br>AQ<br>AQ                                                                                                    | た<br>本<br>本<br>た<br>た<br>本<br>本<br>本<br>本<br>本<br>本<br>本<br>本<br>本<br>本<br>本<br>本<br>本                                                                                                    | ■<br>市間 22年 後<br>●<br>●<br>●<br>●<br>●<br>●<br>●<br>●<br>●<br>●<br>●<br>●<br>●                                                                                                    |                                                                                                    |
|                                                                                                    | □ 追加項目を表<br>(+数: 1991件 〈 印<br>明細日付<br>明細田付<br>明細田(付<br>明細田(す<br>明細田(す<br>の<br>明細田(す<br>の<br>の<br>の<br>の<br>の<br>の<br>の<br>の<br>の<br>の<br>の<br>の<br>の                                                                                                    | 示する<br>前へ   1   2   3   4   5<br>明細項目<br>600222000<br>市原俊享 経費・雑工事<br>1<br>2737<br>1 U - 田・全・金・全・<br>7737<br>1 U - 田・全・金・<br>7737<br>1<br>回講:金額(代) 全回消量保護<br>0<br>0<br>0<br>0<br>0<br>0<br>0<br>0<br>0<br>0<br>0<br>0<br>0                                                                                                    |                                                                                                    |                                                                                                    | <ul> <li>単位 金額</li> <li>備考</li> <li>備考</li> <li>「備考</li> <li>「「「「「」」」</li> <li>「「」」」</li> <li>「「」」」</li> <li>「「」」」</li> <li>「「」」」</li> <li>「「」」」</li> <li>「「」」」</li> <li>「「」」」</li> <li>「「」」」</li> <li>「「」」」</li> <li>「「」」」</li> <li>「「」」」</li> <li>「」」」</li> <li>「」」</li> <li>「」」」</li> <li>「」」」</li></ul>                                                                                       |                                                                                                    | た<br>本示数 [100<br>合計金額<br>た<br>た<br>を<br>利用し<br>で<br>に<br>本<br>の<br>の<br>の<br>の<br>の<br>の<br>の<br>の<br>の<br>の<br>の<br>の<br>の                                                                                                    | ■<br>市間 2.8 ②<br>必要な工事<br>②ので、工事<br>②ので、工事<br>のので、工事<br>のので、工事<br>のので、工事<br>のので、ので、ので、ので、ので、ので、ので、ので、ので、ので、ので、ので、ので、                                                                                                    |                                                                                                    |
|                                                                                                    | □ 追加項目を表<br>(+数: 1991件 〈 i<br>明細冊 付<br>明細冊 弓<br>□<br>□<br>□<br>□<br>□<br>□<br>□<br>□<br>□<br>□<br>□<br>□<br>□                                                                                                    | 示する<br>前へ   1   2   3   4   5<br>明細項目<br>600222000<br>市原俊享 経費・雑工事<br>blance 0 Fables Fables Fables 1<br>数式 データ 校園 表示 ヘリ<br>272/F<br>1 J<br>回課求金額(低二今回消費税額<br>0<br>0<br>0<br>0<br>0<br>0<br>0<br>0<br>0<br>0<br>0<br>0<br>0                                                                                                    | 次へ>         単価           部門         部門           Area         日本の           Area         日本の                                                                                                    |                                                                                                    | 単位 金額<br>備考<br>備考 <b>Cクセルのファ</b><br><b>SOUTING Cクセルのファ</b><br><b>SOUTING SOUTING </b>                                                                                                    | 消費税額<br>イルタ機能な<br>会索する。<br>2976                                                                                                    | た<br>本示数 [100<br>合計金額<br>た<br>た<br>を<br>利用<br>し<br>の<br>の<br>の<br>の<br>の<br>の<br>の<br>の<br>の<br>の<br>の<br>の<br>の                                                                                                    | ■<br>市間公保 ②<br>必要な工事<br>次ので、工事<br>200-<br>クリカー・<br>21<br>200-<br>クリカー・<br>21<br>200-<br>21<br>200-<br>21<br>200-<br>21<br>21<br>200-<br>21<br>21<br>21<br>21<br>21<br>21<br>21<br>21<br>21<br>21                                                                                                    |                                                                                                    |
| Image: Control of the second second                                                                                                    | □ 追加項目を表<br>(牛数: 1931件 〈 1<br>明陽細日 付<br>明陽細番号<br>○<br>・<br>・<br>・<br>・<br>・<br>・<br>・<br>・<br>・<br>・<br>・<br>・<br>・                                                                                                    | 示する<br>前へ   1   2   3   4   5<br>明細項目<br>600222000<br>市原俊享 経費・雑工事<br>bltease 0 Habtease Esthant of<br>数式 データ 校園 表示 AJ<br>100時水金額(11) - A <sup>*</sup><br>3 J 以 - 田 - 金 - 2<br>770ト<br>1 J<br>回時水金額(11) - 4 <sup>*</sup><br>0<br>0<br>0<br>0<br>0<br>0<br>0<br>0<br>0<br>0<br>0<br>0<br>0                                                                                                    |                                                                                                    |                                                                                                    | <ul> <li>単位 金額</li> <li>備考</li> <li>備考</li> <li>体</li> <li>本</li> <li>本</li> <li></li> <li></li> <l< td=""><td>消費税額<br/>イルタ機能な<br/>食索する。<br/>2910<br/>2917。<br/>101<br/>101<br/>101<br/>101<br/>101<br/>101<br/>101<br/>101<br/>101<br/>10</td><td>た<br/>表示数 100<br/>合計金額</td><td>Т ПП 22#</td><td></td></l<></ul> | 消費税額<br>イルタ機能な<br>食索する。<br>2910<br>2917。<br>101<br>101<br>101<br>101<br>101<br>101<br>101<br>101<br>101<br>10                                                                                                    | た<br>表示数 100<br>合計金額                                                                                                    | Т ПП 22#                                                                                                    |                                                                                                    |
| Bbb###              27                 #L <b>A</b><br><b>B B</b>                                                                                                    | □ 追加項目を表<br>(+数: 1991件 〈 『<br>明細日 付<br>明細田 〈 1<br>明細田 〈 1<br>明細田 〈 2<br>明細田 〈 - 9 レイア)<br>切別の<br>コピー ~<br>単のポート (- )<br>を行先コート (- )<br>○<br>○<br>○<br>○<br>○<br>○<br>○<br>○<br>○<br>○<br>○<br>○<br>○                                                                                                    | 示する<br>前へ 1 2 3 4 5<br>- 明細項目<br>- 600222000<br>- 市原後享 経費・雑工事<br>- 市原後享 経費・雑工事<br>- 市原後享 経費・41<br>- 市原後享 経費・41<br>- 市原後享 経費・41<br>- 市原後享 経費・41<br>- 市の<br>- 市の                                                                                                    | 次へ>         単価           部門         部門           部門         第二           ホー         三           ボー         三           ボー         ボー           ボー         ボー           ボー         ボー           ボー         ボー           ボー         ボー           ボー         ボー           ボー         ボー           ボー         ボー           ボー         ボー           ボー         ボー           ボー         ボー           ボー         ボー           ボー         ボー     <                                                                                                    |                                                                                                    | 単位         金額           備考         備考           「         「           「         「           「         「           「         「           「         「           「         「           「         「           「         「           「         「           「         「           「         「           「         「           「         「           「         「           「         「           「         「           「         「           「         「           「         「           「         」           「         」           「         」           「         」           「         」           「         」           「         」           「         」           「         」           「         」           「         」           「         」           」         」           」         」           」         」 </td <td></td> <td>を示数 [100<br/>合計金額</td> <td>■<br/>市間 22年 後<br/>●<br/>●<br/>●<br/>●<br/>●<br/>●<br/>●<br/>●<br/>●<br/>●<br/>●<br/>●<br/>●</td> <td></td>                                                                                                    |                                                                                                    | を示数 [100<br>合計金額                                                                                                    | ■<br>市間 22年 後<br>●<br>●<br>●<br>●<br>●<br>●<br>●<br>●<br>●<br>●<br>●<br>●<br>●                                                                                                    |                                                                                                    |
| Bibler @ 27     A     A                                                                                                    | □ 追加項目を表<br>(十数: 1991件 〈 印<br>明細田 付<br>明細田 付<br>明細田 づ<br>明細田 づ<br>明細田 づ<br>明細田 づ<br>の<br>の<br>シレーン<br>(マレイアント<br>マロ<br>の<br>の<br>の<br>の<br>の<br>の<br>の<br>の<br>の<br>の<br>の<br>の<br>の                                                                                                    | 示する<br>前へ   1   2   3   4   5<br>明細項目<br>600222000<br>市原俊享 経費・雑工事<br>市原俊享 経費・雑工事<br>10027000<br>0000000<br>000000<br>000000<br>0000000<br>000000                                                                                                    | 次へ>         単価           部門         部門           第二         部門           ボ         三           三         三           ボ         三           三         三           ボ         三           三         三           ボ         三           三         三           ボ         三           三         三           ボ         三           ●         0           0         0           0         0           0         0           0         0           0         0           0         0           0         0           0         0           0         0           0         0           0         0           0         0           0         0           0         0           0         0           0         0           0         0           0         0           0         0           0         0           0                                                                                                    |                                                                                                    | <ul> <li>単位 会額</li> <li>備考</li> <li>備考</li> <li>備考</li> <li>「備考</li> <li>「「「「「」」」</li> <li>「「」」」</li> <li>「「」」」</li> <li>「「」」」</li> <li>「「」」」</li> <li>「「」」」</li> <li>「「」」」</li> <li>「「」」」</li> <li>「「」」」</li> <li>「「」」」</li> <li>「「」」」</li> <li>「「」」」</li> <li>「「」」」</li> <li>「「」」」</li> <li>「「」」」</li> <li>「「」」」</li> <li>「」」」</li> <li>「」」」</li> <li>「」」」」</li> <li>「」」」</li> <li>「」」</li> <li>「」」」</li> <li>「」</li></ul>                                                                                      |                                                                                                    | た<br>表示数 100<br>合計金額<br>た<br>た<br>を<br>利用し<br>で<br>レ<br>で<br>レ<br>で<br>レ<br>で<br>レ<br>で<br>レ<br>で<br>レ<br>で<br>レ<br>で<br>レ<br>で<br>レ<br>で<br>レ<br>で<br>し<br>の<br>の<br>の<br>の<br>の<br>の<br>の<br>の<br>の<br>の<br>の<br>の<br>の                                                                                                    | ★問 2/8 後<br>本問 2/8 後<br>ど、笑いな、工事<br>ク 3/3 **********************************                                                                                                    |                                                                                                    |
| ■ 割助保存         ■ 1           */L         ★-▲         挿入           */L         ★-▲         挿入           */L         ★-▲         挿入           */L         ★         ▲           */L         ★         ▲ <td< td=""><td>□ 追加項目を表<br/>(+数: 1991件 〈 『<br/>明細冊 付<br/>明細冊 弓<br/>□<br/>□<br/>□<br/>□<br/>□<br/>□<br/>□<br/>□<br/>□<br/>□<br/>□<br/>□<br/>□</td><td>示する<br/>前へ   1   2   3   4   5<br/>明細項目<br/>600222000<br/>市原俊享 経費・雑工事<br/>blaces 0 Fables. Fables. Fables.<br/>5 数式 データ 校師 表示 ヘリ<br/>2 オント<br/>1 J<br/>回陳求金額(低二今回消費税額<br/>0<br/>0<br/>0<br/>0<br/>0<br/>0<br/>0<br/>0<br/>0<br/>0<br/>0<br/>0<br/>0</td><td>次へ&gt;         単価           部門         部門           A*         三三三〇           三三三三三三回         回い           K         三三三〇           A*         三三三〇           三三三三三三回         回い           A*         三三三三三三回           ○         0           ○         0           ○         0           ○         0           ○         0           ○         0           ○         0           ○         0           ○         0           ○         0           ○         0           ○         0           ○         0           ○         0           ○         0           ○         0           ○         0           ○         0           ○         0           ○         0           ○         0           ○         0           ○         0           ○         0           ○         0           ○         0           ○         0</td><td></td><td>単位 金額<br/>備考<br/>体<br/>体<br/>体<br/>体<br/>体<br/>体<br/>本<br/>体<br/>本<br/>本<br/>本<br/>本<br/>本<br/>本<br/>本<br/>本<br/>本<br/>本<br/>本<br/>本<br/>本</td><td></td><td>た<br/>表示数 [100<br/>合計金額</td><td>■<br/>本間 公保 ②<br/>び要な 工事<br/>次ので、<br/>クリフィーン<br/>本田<br/>200-<br/>クリフィーン<br/>本田<br/>200-<br/>クリフィーン<br/>ス子<br/>200-<br/>200-<br/>2</td><td></td></td<> | □ 追加項目を表<br>(+数: 1991件 〈 『<br>明細冊 付<br>明細冊 弓<br>□<br>□<br>□<br>□<br>□<br>□<br>□<br>□<br>□<br>□<br>□<br>□<br>□                                                                                                    | 示する<br>前へ   1   2   3   4   5<br>明細項目<br>600222000<br>市原俊享 経費・雑工事<br>blaces 0 Fables. Fables. Fables.<br>5 数式 データ 校師 表示 ヘリ<br>2 オント<br>1 J<br>回陳求金額(低二今回消費税額<br>0<br>0<br>0<br>0<br>0<br>0<br>0<br>0<br>0<br>0<br>0<br>0<br>0                                                                                                    | 次へ>         単価           部門         部門           A*         三三三〇           三三三三三三回         回い           K         三三三〇           A*         三三三〇           三三三三三三回         回い           A*         三三三三三三回           ○         0           ○         0           ○         0           ○         0           ○         0           ○         0           ○         0           ○         0           ○         0           ○         0           ○         0           ○         0           ○         0           ○         0           ○         0           ○         0           ○         0           ○         0           ○         0           ○         0           ○         0           ○         0           ○         0           ○         0           ○         0           ○         0           ○         0                                                                                                    |                                                                                                    | 単位 金額<br>備考<br>体<br>体<br>体<br>体<br>体<br>体<br>本<br>体<br>本<br>本<br>本<br>本<br>本<br>本<br>本<br>本<br>本<br>本<br>本<br>本<br>本                                                                                                    |                                                                                                    | た<br>表示数 [100<br>合計金額                                                                                                    | ■<br>本間 公保 ②<br>び要な 工事<br>次ので、<br>クリフィーン<br>本田<br>200-<br>クリフィーン<br>本田<br>200-<br>クリフィーン<br>ス子<br>200-<br>200-<br>2 |                                                                                                    |
| ■目動保存         27           */↓         ▲ ▲           */↓         ▲ ▲           */↓         ▲ ▲           */↓         ▲ ▲           */↓         ▲ ▲           */↓         ▲           */↓         ▲           */↓         ▲           */↓         ▲           */↓         ▲           */↓         ★           */↓         ★           */↓         ★           */↓         ★           */↓         ★           */↓         ★           */↓         ★           */↓         ★           */↓         ★           */↓         ★           */↓         ★           */↓         ★           */↓         ★           */↓         ★           */↓         ★           */↓         ★           */↓         ★           */↓         ★           */↓         ★           */↓         ★           */↓         ★           */↓         ★           */↓         ★           */↓                                                                                                    | □ 追加項目を表<br>(井鼓: 1991件 〈『<br>明細日付<br>明細田付<br>明細田 〈 1<br>明細田 〈 2<br>明細田 〈 2<br>明細田 〈 2<br>明細田 〈 2<br>明細田 〈 2<br>(/ 705<br>0<br>0<br>0<br>0<br>0<br>0<br>0<br>0<br>0<br>0<br>0<br>0<br>0                                                                                                    | 示する<br>前へ   1   2   3   4   5<br>時へ   1   2   3   4   5<br>日時部項目<br>600222000<br>市原俊享 経費・雑工事<br>blasse 0 Habben Enclose 1<br>本数式 データ 校園 表示 へ<br>53 / 以 ~ 日   2 ~ Δ ~ 2<br>フォント<br>1<br>回請求金額(低) 今回消量税額<br>0<br>0<br>0<br>0<br>0<br>0<br>0<br>0<br>0<br>0<br>0<br>0<br>0                                                                                                    | 次へ>         単価           部門         部門           部門         第二           「「」」」」         第二           「」」」」         第二           「」」」」         第二           「」」」」         第二           「」」」」         第二           「」」」」         第二           「」」」」         第二           「」」」」         第二           「」」」」         第二           「」」」」         第二           「」」」」         第二           「」」」」         第二           「」」」」         第二           「」」」」         第二           「」」」」         1           「」」」」         1           「」」」」         1           「」」」」         1           「」」」         1           「」」」         1           「」」」         1           「」」」         1           「」」」         1           「」」」         1           「」」         1           「」」         1           「」」         1           「」」         1           「」」         1           「」」」         1           「」」」                                                                                                    |                                                                                                    | 単位         金額           備考         備考           「         備考           「         「           「         「           「         「           「         「           「         「           「         「           「         「           「         「           「         「           「         「           「         「           「         「           「         「           「         「           「         」           「         」           「         」           「         」           「         」           「         」           「         」           「         」           「         」           「         」           「         」           「         」           「         」           「         」           「         」           「         」           「         」           」         」           」         」<                                                                                                    |                                                                                                    | た<br>本示数 [100<br>合計金額<br>た<br>た<br>本<br>本<br>本<br>本<br>本<br>本<br>本<br>本<br>本<br>本<br>本<br>本<br>本                                                                                                    | ■<br>本詞 22年 後                                                                                                    |                                                                                                    |
| Bible #      C     C                                                                                                    | ○ 追加項目を表<br>(十数: 1991件 〈1<br>明細日付<br>明細田付<br>明細田づ<br>明細田づ<br>明<br>明細田づ<br>明<br>明<br>明<br>明<br>明<br>明<br>明<br>明<br>明<br>明<br>明<br>明<br>明                                                                                                    | 示する<br>前へ   1   2   3   4   5<br>明細項目<br>600222000<br>市原俊享 経費・雑工事<br>1<br>2737<br>1 U - 田 - 全 - 金 - 2<br>7737<br>1 U - 田 - 全 - 金 - 2<br>7737<br>1 U - 田 - 全 - 金 - 2<br>7737<br>1 U - 田 - 2<br>7737<br>1 U - 田 - 2<br>7737<br>1 U - 田 - 2<br>7737<br>1 U - 田 - 2<br>7737<br>1 U - 田 - 2<br>7737<br>1 U - 田 - 2<br>7737<br>1 U - 田 - 2<br>7737<br>1 U - 1<br>0<br>0<br>0<br>0<br>0<br>0<br>0<br>0<br>0<br>0<br>0<br>0<br>0                                                                                                    | 次へ>         単価           部門         部門           部門         第二           第二         第二           第二         第二           第二         第二           第二         第二           第二         第二           第二         第二           第二         第二           第二         第二           第二         第二           第二         第二           第二         第二           第二         第二           1         第二           1         第二           1         第二           1         第二           1         第二           1         第二           1         1           1         1           1         1           1         1           1         1           1         1           1         1           1         1           1         1           1         1           1         1           1         1           1         1           1         1      1                                                                                                    |                                                                                                    | 単位     金額       備考       備考       「「「」」」」       「」」」」       「」」」」       「」」」」       「」」」」       「」」」」       「」」」」       「」」」」       「」」」」       「」」」」       「」」」」       「」」」」       「」」」       「」」」       「」」」」       「」」」」       「」」」」       「」」」」       「」」」」       「」」」」       「」」」」       「」」」」       「」」」」       「」」」」       「」」」」       「」」」」       「」」」」       「」」」」       「」」」」       「」」」」       「」」」」       「」」」」       「」」」」       「」」」」       「」」」」       「」」」」       「」」」       「」」」       「」」」       「」」」       「」」」       「」」」       「」」」       「」」」       「」」」       「」」」       「」」」       「」」」       「」」」       「」」」       「」」」       「」」」       「」」」       「」」」       「」」       「」」」       「」」       「」」                                                                                                    | j 消費税額<br>1 ルタ機能な<br>食索する<br>2910<br>■ 1<br>1 1 1 1 1 1 1 1 1 1 1 1 1 1 1 1 1 1                                                                                                     | た<br>本示数 [100<br>合計金額<br>た<br>た<br>た<br>た<br>た<br>た<br>た<br>本<br>の<br>に<br>た<br>た<br>た<br>の<br>の<br>の<br>の<br>の<br>の<br>の<br>の<br>の<br>の<br>の<br>の<br>の                                                                                                    | ★司 2.4 ② ★司 2.4 ③ ★ ● ○ ○ ○ ○ ○ ○ ○ ○ ○ ○ ○ ○ ○ ○ ○ ○ ○ ○                                                                                                    |                                                                                                    |
| ■ 目動保存 ● 1<br>■ 1<br>■ 1<br>■ 1<br>■ 1<br>■ 1<br>■ 1<br>■ 1<br>■                                                                                                    | □ 追加項目を表<br>引援細日付<br>明細田付<br>明細田づ<br>明細田づ<br>明細田<br>明細田<br>明細田<br>明<br>明<br>明<br>明<br>明<br>明<br>明<br>明<br>明<br>明<br>明<br>明<br>明                                                                                                    | 示する<br>前へ   1   2   3   4   5<br>明細項目<br>600222000<br>市原俊享 経費・雑工事<br>blance 0 Fables Fables Fables 1<br>数式 データ 校園 表示 ハイ<br>1 リー ( ) ( ) ( ) ( ) ( ) ( ) ( ) ( ) ( ) (                                                                                                    | 次へ>         単価           部門         部門           Area         日本 0           Area         日本 0           Area         日本 0           Area         日本 0           Area         日本 0           Area         日本 0           Area         日本 0           Area         日本 0           Area         日本 0           Area         日本 0           Area         日本 0           Area         日本 0           Area         日本 0           Bread         日本 0           Bread         日本 0                                                                                                    |                                                                                                    | 単位         金額           備考         備考           「「「」」」         備考           「」」」         「」」」           「」」」         「」」」           「」」」         「」」」           「」」」         「」」」           「」」」         「」」」           「」」」         「」」」           「」」」         「」」」           「」」」         「」」」           「」」」         「」」」           「」」」」         「」」」           「」」」         「」」」           「」」」         「」」」           「」」」         「」」」           「」」」         「」」」           「」」」         「」」」           「」」」         「」」」           「」」」         「」」」           「」」」         「」」」           「」」」         「」」」           「」」」         「」」」           「」」」         「」」」           「」」」         「」」」           「」」」         「」」」           「」」」         「」」」           「」」」         「」」」           「」」」         「」」」           「」」」         「」」」           「」」」         「」」」           「」」」         「」」」           「」」」                                                                                                    |                                                                                                    | た<br>本示数 100<br>合計金額<br>た<br>た<br>を<br>利用<br>本<br>の<br>本<br>の<br>本<br>の<br>本<br>の<br>の<br>の<br>の<br>の<br>の<br>の<br>の<br>の<br>の<br>の<br>の<br>の                                                                                                    | ★目 公長 ② ★目 公長 ② ★ ○ 第二 → 1 → 1 → 1 → 1 → 1 → 1 → 1 → 1 → 1 →                                                                                                    |                                                                                                    |
| BB/RF         2           r/L         x-A           r/L         x-A           r/L                                                                                                    | □ 追加項目を表<br>(井鼓: 1991件 〈 印<br>明細日付<br>明細田 〈 1<br>明細田 〈 1<br>明細田 〈 2<br>( ✓ ♪ 1<br>( ○ 2 知識物音 (1) ✓<br>細田 〈 -2 レ (70)<br>( ○ 2 和語のピー(20) / (2)<br>( ○ 2 和目のピー(2)<br>( ○ 2 和目のピー(2)                                                                  | 示する<br>前へ   1   2   3   4   5<br>明細項目<br>600222000<br>市原俊享 経費・雑工事<br>bitane 0 Habtene Enthant of<br>数式 データ 校園 販売 AJ<br>1000000000000000000000000000000000000                                                                                                    | 次へ>         単価           部門         部門           A*         三三         学、           第三三         学、         日本           A*         三三         学、           第三         三         日本           A*         三三         三三           ●         第三         三           0         0         1           0         0         2           0         0         3           0         0         5           0         0         5           0         0         5           0         0         5           0         0         5           0         0         5           0         0         11           0         0         12           0         0         14           0         0         15           0         0         14           0         0         15           0         0         15           0         0         15           0         0         15           0         0         19 <td></td> <td>単位 金額<br/>備考<br/>体<br/>本<br/>体<br/>本<br/>体<br/>本<br/>本<br/>体<br/>本<br/>本<br/>本<br/>本<br/>本<br/>本<br/>本<br/>本<br/>本<br/>本<br/>本<br/>本<br/>本</td> <td></td> <td>た<br/>ま示数 [100<br/>合計金額<br/>た<br/>を<br/>利用して<br/>本<br/>本<br/>本<br/>本<br/>本<br/>本<br/>本<br/>本<br/>本<br/>本<br/>本<br/>本<br/>本</td> <td>■<br/>本間 2.4 (そ)</td> <td></td>                                                                                                    |                                                                                                    | 単位 金額<br>備考<br>体<br>本<br>体<br>本<br>体<br>本<br>本<br>体<br>本<br>本<br>本<br>本<br>本<br>本<br>本<br>本<br>本<br>本<br>本<br>本<br>本                                                                                                    |                                                                                                    | た<br>ま示数 [100<br>合計金額<br>た<br>を<br>利用して<br>本<br>本<br>本<br>本<br>本<br>本<br>本<br>本<br>本<br>本<br>本<br>本<br>本                                                                                                    | ■<br>本間 2.4 (そ)                                                                                                    |                                                                                                    |
| BBMRF ( 27)     Control (1)     Control (1)     Contro(1)     Control (1)     Control (1)     Control (1)     Control (1                                                                                                    | □ 追加項目を表<br>(十数: 1991件 〈 『<br>明細日 付<br>明細田 〈 1<br>明細田 〈 1<br>明細田 〈 2<br>明細田 〈 2<br>明細田 〈 2<br>(一<br>(一<br>(一<br>(一<br>(一<br>(一<br>(一<br>(一<br>(一<br>(一                                                                                                    | 示する       時へ     1     2     3     4     5       明細項目     600222000     市原俊享 経費・雑工事       市原俊享 経費・雑工事     1     -       市原俊享 経費・雑工事     -     -       1000     -     -       1010     -     -       110     -     -       1010     -     -       1010     -     -       1010     -     -       1010     -     -       1010     -     -       1010     -     -       1010     -     -       1010     -     -       1010     -     -       1010     -     -       1100     -     -       1000     -     -       1000     -     -       1000     -     -       1000     -     -       1000     -     -       1000     -     -       1000     -     -       1000     -     -       1000     -     -       1000     -     -       1000     -     -       1000     -     -       1000     -     - <t< td=""><td>次へ&gt;         単価           部門         部門           部門         第二           日日日日日日日日日日日日日日日日日日日日日日日日日日日日日日日日日日日日</td><td></td><td>単位         金額           備考         備考           「「」」」」         備考           「」」」」         「」」」」           「」」」」         「」」」」           「」」」」         「」」」」           「」」」」         「」」」」           「」」」」         「」」」」           「」」」」         「」」」」           「」」」」         「」」」」           「」」」」」         「」」」」           「」」」」」         「」」」」」           「」」」」」」         「」」」」」」           「」」」」」」         「」」」」」           「」」」」」         「」」」」           「」」」」」         「」」」」」           「」」」」」」」」         「」」」」」」           「」」」」」」」         「」」」」」」           「」」」」」」」」」」         「」」」」」」           「」」」」」」」」」」」」」         「」」」」」」」」」」           「」」」」」」」」」」」」         「」」」」」」」」」」」」」」」           「」」」」」」」」」」」」」」」」」」」」」」」」」」」         「」」」」」」」」」」」」」」」」」」」           「」」」」」」」」」」」」」」」」」」」」」」」」」」」」」」         「」」」」」」」」」」」」」」」」」」」」」」」」」」」」」」」」」」」」</td><td></td><td>を示数 [100<br/>合計金額</td><td><ul> <li>市間 22年 後</li> <li>小市間 22年 後</li> <li>小市目 22年 後</li> <li>小市日 22年 後</li> <li>小市日 22年 後</li> <li>小市日 22年 (2)</li> <li>小市日 22年 (2)</li> <li>小市 22年 (2)</li> <li>小市日 22年 (2)</li> <li>小市日 22年 (2)</li> <li>小市日 22年 (2)</li> <li>小市日 22年 (2)</li> <li>小市日 22年 (2)</li> <li>小市日 22年 (2)</li> <li>小市日 22年 (2)</li> <li>小市日 22年 (2)</li> <li>小市日 22年 (2)</li> <li>小市日 22年 (2)</li> <li>小市日 22年 (2)</li> <li>小市日 22年 (2)</li> <li>小市日 22年 (2)</li> <li>小市日 22年 (2)</li></ul></td><td></td></t<> | 次へ>         単価           部門         部門           部門         第二           日日日日日日日日日日日日日日日日日日日日日日日日日日日日日日日日日日日日                                                                                                    |                                                                                                    | 単位         金額           備考         備考           「「」」」」         備考           「」」」」         「」」」」           「」」」」         「」」」」           「」」」」         「」」」」           「」」」」         「」」」」           「」」」」         「」」」」           「」」」」         「」」」」           「」」」」         「」」」」           「」」」」」         「」」」」           「」」」」」         「」」」」」           「」」」」」」         「」」」」」」           「」」」」」」         「」」」」」           「」」」」」         「」」」」           「」」」」」         「」」」」」           「」」」」」」」」         「」」」」」」           「」」」」」」」         「」」」」」」           「」」」」」」」」」」         「」」」」」」           「」」」」」」」」」」」」」         「」」」」」」」」」」           「」」」」」」」」」」」」         「」」」」」」」」」」」」」」」           「」」」」」」」」」」」」」」」」」」」」」」」」」」」         「」」」」」」」」」」」」」」」」」」」           「」」」」」」」」」」」」」」」」」」」」」」」」」」」」」」         「」」」」」」」」」」」」」」」」」」」」」」」」」」」」」」」」」」」」                                                                                                    |                                                                                                    | を示数 [100<br>合計金額                                                                                                    | <ul> <li>市間 22年 後</li> <li>小市間 22年 後</li> <li>小市目 22年 後</li> <li>小市日 22年 後</li> <li>小市日 22年 後</li> <li>小市日 22年 (2)</li> <li>小市日 22年 (2)</li> <li>小市 22年 (2)</li> <li>小市日 22年 (2)</li> <li>小市日 22年 (2)</li> <li>小市日 22年 (2)</li> <li>小市日 22年 (2)</li> <li>小市日 22年 (2)</li> <li>小市日 22年 (2)</li> <li>小市日 22年 (2)</li> <li>小市日 22年 (2)</li> <li>小市日 22年 (2)</li> <li>小市日 22年 (2)</li> <li>小市日 22年 (2)</li> <li>小市日 22年 (2)</li> <li>小市日 22年 (2)</li> <li>小市日 22年 (2)</li></ul>                                                                                                    |                                                                                                    |
| ■ Bib/FF ● 27<br>T/k A-A FA<br>→ A<br>→ A<br>→ A<br>→ A<br>→ A<br>→ A<br>→ A<br>→                                                                                                    | □ 追加項目を表<br>(+数: 1991件 〈 1<br>明細日付<br>明細田付<br>明細田(付<br>明細田(付<br>明細田()<br>明細田()<br>(                                                                                                    | 示する       前へ     1     2     3     4     5       明細項目     600222000     市原俊享 経費・雑工事       市原俊享 経費・雑工事     市原俊享 経費・雑工事       1000000000000000000000000000000000000                                                                                                    | $\begin{array}{c c c c c c c c c c c c c c c c c c c $                                                                                                    |                                                                                                    | 単位         金額           備考         備考           「「「」」」」         備考           「」」」」         「」」」」           「」」」」         「」」」」           「」」」」         「」」」」           「」」」」         「」」」」           「」」」」         「」」」」           「」」」」         「」」」」           「」」」」         「」」」」           「」」」」         「」」」」           「」」」」         「」」」」           「」」」」」         「」」」」           「」」」」」         「」」」」           「」」」」         「」」」           「」」」」         「」」」」           「」」」」         「」」」」           「」」」」         「」」」」           「」」」」         「」」」」           「」」」」         「」」」           「」」」         「」」」           「」」」         「」」」           「」」」         「」」」           「」」」         「」」」           「」」」         「」」」           「」」」         「」」」           「」」」         「」」」           「」」」         「」」」           「」」」         「」」」           「」」」         「」」」           「」」」         「」」」           「」」」         「」」」                                                                                                    |                                                                                                    | た<br>ま示数 [100<br>合計金額<br>た<br>た<br>た<br>た<br>た<br>た<br>本<br>の<br>の<br>の<br>の<br>の<br>の<br>の<br>の<br>の<br>の<br>の<br>の<br>の                                                                                                    | <ul> <li>・</li> <li>・</li></ul>                                                                                                    |                                                                                                    |
| ■ Bib/FF         27           F/L         A           F/L         A           C         B2/FL           C         B2/FL           C         B2/FL           C         B2/FL           C         B2/FL           C         B2/FL           C         C           B3/FL         B           C         C           C         C                                                                                                    | □ j追加項目を表<br>(十数: 1991件 〈 『<br>明細田 付<br>明細田 付<br>明細田 考<br>□<br>□<br>□<br>□<br>□<br>□<br>□<br>□<br>□<br>□<br>□<br>□<br>□                                                                                                    | 示する       読べ     1     2     3     4     5       明細項目     600222000      市原俊字 経費・雑工事       市原俊字 経費・雑工事     1     一     1       100第二次の     1     一     1       11     2     2     4     1       1300     11     -     1     -       131     1     1     2     4     1       13200     11     -     A     -     1       7271     1     -     A     -     1       131     1     1     -     2     -     -       131     1     -     1     -     A       0     0     -     0     -       0     0     0     -     0       0     0     -     0       0     0     -     0       0     0     -     0       0     0     -     0       0     0     -     0       0     0     -     0       0     0     -     0       0     0     -     0       0     0     -     0       0     0     -     0   <                                                                                                    | $  \dot{X} \times \rangle$<br>$  \dot{X} \times \rangle$<br>$  \dot{B}   P   $<br>$  \dot{B}   P   $<br>$  \dot{B}   P   $<br>$  \dot{B}   P   $<br>$  \dot{B}   P   $<br>$  \dot{B}   P   $<br>$  \dot{A} \times   \dot{B}   P   $<br>$  \dot{B}   P   $<br>$  \dot{B} $                                                                                                    |                                                                                                    | 単位         会額           備考         備考           「「「」」」」         備考           「「」」」」         備考           「「」」」」         「「」」」」           「「」」」」         「「」」」」           「「」」」」         「」」」」           「」」」」         「」」」」           「」」」」         「「」」」」           「」」」」         「」」」」           「」」」」         「」」」」           「」」」」」         「」」」」           「」」」」」」         「」」」」           「」」」」」」         「」」」」           「」」」」」         「」」」」           「」」」」」         「」」」」           「」」」」」」         「」」」」           「」」」」」         「」」」」           「」」」」」」         「」」」」」           「」」」」」」」」         「」」」」」           「」」」」」」」         「」」」」」           「」」」」」」」」         「」」」」」           「」」」」」」」」         「」」」」」           「」」」」」」」」」         「」」」」」           「」」」」」」」」」         「」」」」」           「」」」」」」」」」」」」         「」」」」」」           「」」」」」」」」」」」」」」」」         「」」」」」」」」」」」」」」」」」           「」」」」」」」」」」」」」」」」」」」」」」」」」」」」」」」」」」」」                                                                                                    |                                                                                                    | た<br>示数 100<br>合計金額                                                                                                    | ★目 2.8 後<br>大目 2.8 €<br>2.7 2.7<br>2.7 2.7 2.7<br>2.7 2.7 2.7<br>2.7 2.7 2.7<br>2.7 2.7 2.7<br>2.7 2.7 2.7<br>2.7 2.7 2.7<br>2.7 2.7 2.7 2.7<br>2.7 2.7 2.7 2.7 2.7 2.7 2.7 2.7 2.7 2.7                                                                                                    |                                                                                                    |

※数量と単価を入力することで、BtoBプラットフォームで必要となる項目 へ自動で反映されるマクロが組んであります。

| •         | 自動保存 🗨                | 力 📙 支払通                   | 知書 (1)丶   | 1                                       |          |             |                      | P                  | )検索 (Alt+Q          | )       |                |                                                                                        |                     |                  |                        |         |         |      |                           | 市岡公保 🔍                             | 0 -                                             | 0         | ×        |
|-----------|-----------------------|---------------------------|-----------|-----------------------------------------|----------|-------------|----------------------|--------------------|---------------------|---------|----------------|----------------------------------------------------------------------------------------|---------------------|------------------|------------------------|---------|---------|------|---------------------------|------------------------------------|-------------------------------------------------|-----------|----------|
| ファ        | イル <u>ホーム</u> 邦       | 私 描画 ページ                  | ジレイアウ     | ト 数式 データ                                | 校閲 表示 ヘル | プ           |                      |                    |                     |         |                |                                                                                        |                     |                  |                        |         |         |      |                           |                                    | 4 <kc td="" 🖓<=""><td>11 共有</td><td>~</td></kc> | 11 共有     | ~        |
| (         | 2                     | ↓ 切り取り □□ビー → ✓ 書式のコピー/貼り | 100 E     | 時ゴシック<br>B I <u>U</u> ~   !!!! ~<br>フォン | <u> </u> | A" ≡<br>~ ≡ | ≡ = » ·<br>= = = = = | む 折り返し<br>(注) セルを結 | バ全体を表示する<br>洽して中央揃え | · 標準    | % 9 50<br>3045 | →<br>※<br>※<br>※<br>※<br>…<br>…<br>…<br>…<br>…<br>…<br>…<br>…<br>…<br>…<br>…<br>…<br>… | き テーブルとし<br>、 書式設定・ | 標準<br>悪い<br>70イル | どちら <sup>、</sup><br>良い | でも<br>マ | 挿入<br>文 |      | ∑ オート<br>武 型 フィル<br>√ クリア | ·SUM ~ A<br>~ 立べ替<br>~ フィルタ・<br>毎年 | , )<br>えと 検索と<br>- * 選択 *                       |           | ~        |
|           |                       |                           | toto      | 282                                     | 1        | (a)         | R.                   |                    |                     | 19      | BAIE           | 13                                                                                     |                     | ~7/0/            |                        |         |         | 0.0  |                           | (18.00                             |                                                 |           | =        |
| Ba        | × :                   | $\times \vee Jx$ =3       | 0002      |                                         |          |             |                      |                    |                     |         |                |                                                                                        |                     |                  |                        |         |         |      |                           |                                    |                                                 |           | Ň        |
| 4         | A                     | B                         | 1         |                                         |          |             | K .                  | AN                 | AO                  |         |                | AP                                                                                     |                     |                  | AQ                     |         | AR      | AS   | AT                        | AU                                 | AV                                              | AW        | -i       |
| 1         | 請水貴香亏<br>200920000000 | ▼ 発行先                     | 705       | 7回請水金額(和▼                               | 今回消費税額   |             | 育水金額(전→明約            | ■■ - 間:            |                     | - 明細項日  | 400 mm +4      |                                                                                        |                     |                  | ₩重                     | ▼ 単1回   | Ŧ       | ≢1⊻  | - 筆額                      | → 消費税額                             | ▼請水筆額                                           | ▼ 700 IA1 | -        |
| 2         | 220820000000          | 00                        | 705       | 0                                       |          | 0           | Z to strange         |                    |                     |         | 始下事 .          |                                                                                        |                     |                  |                        |         |         |      |                           | 0                                  | 0                                               | 0 課税      | -        |
| э<br>Л    | 220820000000          | 00                        | 705       | 0                                       |          | 0           | <u>λ</u> ↓ I≌Iii(Ω)  |                    |                     | お口勝ら    | 「細工学・<br>様郎トイレ | 1生庫<br>×リフォーム T                                                                        | 重                   |                  |                        |         |         |      |                           | 0                                  | 0                                               | 0 RE #0   |          |
| ÷<br>5    | 220820000000          | 00                        | 705       | 0                                       |          | 0           | 包で亚へ替え(上             | )                  | >                   | 用封去市    | 梯底             | Rote THE                                                                               |                     |                  |                        |         |         |      |                           | 0                                  | -                                               | 0 単元10L   | -        |
| 6         | 220820000000          | 00                        | 705       | 0                                       |          | 0           |                      |                    | >                   | 英ロギロ    | 様邸維温器          |                                                                                        |                     |                  | 11 万松                  | 841-    | s++4    | 6    | = t. H                    |                                    | 2 0                                             | の課税       | -        |
| 7         | 220820000000          | 00                        | 705       | 0                                       |          | 0           | - 😧 "商品コード" カ        | らフィルターを            | クリア( <u>C</u> )     | 石原時人    | 様邸約 湯男         | 彩取替丁事                                                                                  | 2100.               | 11               | ルツ肉                    | the (   | 、刈る     | ⅀⅃⅃╡ | 身で19                      | ९२२ १ १                            | ຈັ                                              | (課税)      |          |
| 8         | 220820000000          | 00                        | 705       | 0                                       |          | 0           | 色フィルター(1)            |                    | >                   | 佐合秀二    | 機邸書 所領         | 5.<br>後王事                                                                              |                     |                  |                        |         |         |      |                           | 0                                  | 0                                               | 0 課税      | 1        |
| 9         | 220820000000          | 00                        | 705       | 0                                       |          | 0           | 数値フィルター(E            | )                  | >                   | 太田泰弘    | 様邸各所修          | §繕工事                                                                                   |                     |                  |                        |         |         |      |                           | 0                                  | 0                                               | (課税)      |          |
| 0         | 22082000000           | 00                        | 705       | 0                                       |          | 0           |                      |                    | Q                   | 山腰寿則    | 様邸浴室り          | ノフォーム工事                                                                                | 5                   |                  |                        |         |         |      |                           | 0                                  | 0                                               | 0 課税      |          |
| 1         | 22082000000           | 00                        | 705       | 0                                       |          | 0           |                      | 訳)                 | 1                   | 田牧茂樹    | 様邸便器取          | 2替工事、他                                                                                 |                     |                  |                        |         |         |      |                           | 0                                  | 0                                               | 0 課税      |          |
| 2         | 22082000000           | 00                        | 705       | 0                                       |          | 0           | 220001               |                    |                     | 鈴木太市    | 様邸浴室り          | ノフォーム工事                                                                                | F.                  |                  |                        |         |         |      |                           | 0                                  | 0                                               | 0 課税      |          |
| 13        | 22082000000           | 00                        | 705       | 0                                       |          | 0           | 220003               |                    |                     | 杉島和美    | 様邸離れ便          | 更器取替工事                                                                                 |                     |                  |                        |         |         |      |                           | 0                                  | 0                                               | 0 課税      |          |
| 4         | 22082000000           | 00                        | 705       | 0                                       |          | 0           | 220004               |                    |                     | 奧村牧子    | 様邸キッチ          | Fン設備機器の                                                                                | と換工事                |                  |                        |         |         |      |                           | 0                                  | 0                                               | 0 課税      |          |
| 15        | 220820000000          | 00                        | 705       | 0                                       |          | 0           | - 220007             |                    |                     | 菊池一輝    | 様邸トイレ          | - リフォームコ                                                                               | 事                   |                  |                        |         |         |      |                           | 0                                  | 0                                               | 0 課税      |          |
| 6         | 220820000000          | 00                        | 705       | 0                                       |          | 0           | 220008               |                    |                     | 柴田邦康    | 様邸便器取          | マ替工事                                                                                   |                     |                  |                        |         |         |      |                           | 0                                  | 0                                               | 0 課税      |          |
| 17        | 22082000000           | 00                        | 705       | 0                                       |          | 0           |                      |                    |                     | 井上紀夫    | 様邸トイレ          | ~手すり新設]                                                                                | C事                  |                  |                        |         |         |      |                           | 0                                  | 0                                               | 0 課税      |          |
| 8         | 220820000000          | 00                        | 705       | 0                                       |          | 0           |                      | ОК                 | キャンセル               | 荻野重夫    | 様邸内装部          | 8分修繕工事                                                                                 |                     |                  |                        |         |         |      |                           | 0                                  | 0                                               | 0 課税      |          |
| 19        | 220820000000          | 00                        | 705       | 0                                       |          | 0           |                      |                    |                     | : 日孝建設  | (有)事務所         | fトイレ修繕、                                                                                | 他                   |                  |                        |         |         |      |                           | 0                                  | 0                                               | 0 課税      |          |
| 20        | 22082000000           | 00                        | 705       | 0                                       |          | 0           | 0 19                 |                    | 110052206           | 0 吉田正彦  | 様邸部分條          | §繕工事                                                                                   |                     |                  |                        |         |         |      |                           | 0                                  | 0                                               | 0 課税      |          |
| 21        | 220820000000          | 00                        | 705       | 0                                       |          | 0           | 0 20                 |                    | 110052206           | 1 野口進弘  | 様邸外部修          | §繕工事                                                                                   |                     |                  |                        |         |         |      |                           | 0                                  | 0                                               | 0 課税      |          |
| 22        | 22082000000           | 00                        | 705       | 0                                       |          | 0           | 0 21                 |                    | 110052206           | 2 市原健司  | 様邸便器取          | マ替工事                                                                                   |                     |                  |                        |         |         |      |                           | 0                                  | 0                                               | 0 課税      |          |
| 23        | 22082000000           | 00                        | 705       | 0                                       |          | 0           | 0 22                 |                    | 110052206           | 3 水谷彰様  | 邸外構修線          | 善工事                                                                                    |                     |                  |                        |         |         |      |                           | 0                                  | 0                                               | 0 課税      |          |
| 24        | 22082000000           | 00                        | 705       | 0                                       |          | 0           | 0 23                 |                    | 110052206           | 4 三瓶長雄  | 様邸内窓部          | 受置工事                                                                                   |                     |                  |                        |         |         |      |                           | 0                                  | 0                                               | 0 課税      |          |
| 25        | 22082000000           | 00                        | 705       | 0                                       |          | 0           | 0 24                 |                    | 110052206           | 5 八澤清明  | 様邸部分修          | §繕工事                                                                                   |                     |                  |                        |         |         |      |                           | 0                                  | 0                                               | 0 課税      |          |
| 26        | 22082000000           | 00                        | 705       | 0                                       |          | 0           | 0 25                 |                    | 110052206           | 6 (㈱大優警 | 備保障様事          | ■務所床貼替コ                                                                                | L₩<br>-             |                  |                        |         |         |      |                           | 0                                  | 0                                               | 0 課税      | -        |
| 27        | 22082000000           | 00                        | 705       | 0                                       |          | 0           | 0 26                 |                    | 110052206           | 7 ㈱丸亀工  | 務標女子上          | ~イレ増築工具                                                                                | <b>P</b>            |                  |                        |         |         |      |                           | 0                                  | 0                                               | 0 課税      | -        |
| 8         | 22082000000           | 00                        | /05       | 0                                       |          | 0           | 0 27                 |                    | 110052206           | 8 村越弘美  | 康邸洗面化          | と 粧台 取替工員                                                                              | •                   |                  |                        |         |         |      |                           | 0                                  | 0                                               | 0課税       |          |
| <u>'9</u> | 220820000000          |                           | /05       | 0                                       |          | 0           | 0 28                 |                    | 110052206           | 9 松山修一  | 穂邸間仕切          | り新設上事<br>▲——                                                                           |                     |                  |                        |         |         |      |                           | 0                                  | 0                                               | 0 課税      |          |
| 集價        | 清<br>完了 ② アクセミ        | 求書標準フォーマット<br>ビリティ:検討が必要で | (区分記<br>す | 戦請求書対応)                                 | ÷        |             |                      |                    |                     |         |                |                                                                                        |                     | 4                | _                      | _       |         | _    |                           | # 0 E                              | ]                                               | + 10      | ►<br>30% |

※数量と単価を入力することで、BtoBプラットフォームで必要となる項目 へ自動で反映されるマクロが組んであります。

| ×           | 自動保存 🌘                  | カン 📙 支払通知                                                                          | 唐 (1) ~                                                                         |                               |                                                          |            |                    |                           |              |                    |                                                                              |                                            |                 |                               |               |           |                       |           | ŧ                 | 岡公保 🛛                                 | <i>ä</i> –       | ٥      | ×    |
|-------------|-------------------------|------------------------------------------------------------------------------------|---------------------------------------------------------------------------------|-------------------------------|----------------------------------------------------------|------------|--------------------|---------------------------|--------------|--------------------|------------------------------------------------------------------------------|--------------------------------------------|-----------------|-------------------------------|---------------|-----------|-----------------------|-----------|-------------------|---------------------------------------|------------------|--------|------|
| 771         | "ル <u>ホ−ム</u> オ         | 挿入 描画 ページ                                                                          | レイアウト                                                                           | 数式 データ 校開                     | 表示 ヘルプ                                                   |            |                    |                           |              |                    |                                                                              |                                            |                 |                               |               |           |                       |           |                   |                                       |                  | •      | 糖 ~  |
| 「<br>で<br>元 | )<br>」                  | <ul> <li>↓ 切り取り</li> <li>□ コピー ~</li> <li>ジ 書式のコピー/貼りた</li> <li>クリップボード</li> </ul> | ()<br>()<br>()<br>()<br>()<br>()<br>()<br>()<br>()<br>()<br>()<br>()<br>()<br>( | ック<br>I U ~   田 ~   এ<br>フォント | v <u>11</u> v A° A°<br>a v <u>A</u> v   <sup>7</sup> m v |            | 設 折り<br>国 セル<br>配置 | )返して全体を表示する<br>、を結合して中央揃え | 数值<br>1000 × | % <b>9</b> 5<br>数値 | →<br>※<br>※<br>・<br>・<br>・<br>・<br>・<br>・<br>・<br>・<br>・<br>・<br>・<br>・<br>・ | 付き テーブルとし     さ     、     ・     書式設定     ・ | 標準<br>悪い<br>スタ・ | <mark>どち</mark> ;<br>良い<br>fル | うでも<br>▼<br>▼ | 挿入<br>・   | <b>評論</b><br>削除<br>セル | 書式        | ∑ オート SU<br>フィル ~ | M * A<br>Z<br>並べ替えと<br>フィルター *<br>編集  | )<br>検索と<br>選択 * |        | ~    |
| AO          | 3 ~ :                   | $\times \sqrt{f_x}$ 1                                                              |                                                                                 |                               |                                                          |            |                    |                           |              |                    |                                                                              |                                            |                 |                               |               |           |                       |           |                   |                                       |                  |        | ~    |
|             | А                       |                                                                                    |                                                                                 |                               | J                                                        | К          | AN                 | AO                        |              |                    | AP                                                                           |                                            |                 | A                             | ,             | AD        | _                     | s         | AT                | AU                                    | AV               |        | AW 4 |
| 1 1         | 清求書番号                   | -<br>- 発行先コード                                                                      | · • 4 3                                                                         | 請求金額(利⊋ 今                     |                                                          | 今回請求金額(利⊋) | 明細番「」              | 商品コード マ                   | 明細項目         |                    |                                                                              |                                            |                 | ▼数量                           | 、 ↓ 単価        | · · · · · | 単位                    | ·-<br>↓ 金 | 額 、               | 消費税額                                  | ↓請求金額            | ▼税     |      |
| 2 2         | 2082000000              | 00                                                                                 | 705                                                                             | 200,000                       | 20,000                                                   | 220,000    | 1                  | 600222000                 | 市原俊享         | 経費・剤               | 目事                                                                           |                                            |                 |                               |               | _         |                       |           | 0                 |                                       | 0                | 0課     | 税    |
| 3 2         | 2082000000              | 000                                                                                | 705                                                                             | 200,000                       | 20,000                                                   | 220,000    | 2                  | 1100522000                | 野口勝也         | 雑工事・               | 在庫                                                                           |                                            |                 |                               | 1             | 200,000   |                       |           | 200,000           | 20,00                                 | 0 220            | ,000 課 | 税    |
| 4 2         | 2082000000              | 000                                                                                | 705                                                                             | 200,000                       | 20,000                                                   | 220,000    | 3                  | 1100522021                | 古田国義         | 様邸トイレ              | ノリフォーム                                                                       | 工事                                         |                 |                               |               |           |                       |           | 0                 |                                       | 0                | 0課     | 税    |
| 5 2         | 2082000000              | ◎ 白汁(                                                                              | の取り                                                                             | 21 牛                          | - ドタ叭                                                    | カオ22300    | 4                  | 1100522022                | 奧村幸市         | 様邸トイレ              | ・取替工事                                                                        |                                            |                 |                               |               |           |                       |           | 0                 |                                       | 0                | 0課     | 税    |
| 6 2         | 2082000000              |                                                                                    | 705                                                                             | 200,000                       | 20,000                                                   | 220,000    | 5                  | 1100522032                | 若尾文尋         | 様邸給湯器              | 8他取替工事                                                                       |                                            |                 |                               |               |           |                       |           | 0                 |                                       | 0                | 0課     | 税    |
| 7 2         | 2082000000              | 000                                                                                | 705                                                                             | 200,000                       | 20,000                                                   | 220,000    | 6                  | 1100522040                | 石原勝人         | 様邸給湯署              | 8取替工事                                                                        |                                            |                 |                               |               |           |                       |           | 0                 |                                       | 0                | 0課     | 税    |
| 8 2         | 2082000000              | 000                                                                                | 705                                                                             | 200,000                       | 20,000                                                   | 220,000    | 7                  | 1100522042                | 佐合秀二:        | 様邸各所修              | 8緒工事                                                                         |                                            |                 |                               |               |           |                       |           | 0                 |                                       | 0                | 0課     | 税    |
| 9 2         | 2082000000              | 000                                                                                | 705                                                                             | 200,000                       | 20,000                                                   | 220,000    | 8                  | 1100522043                | 太田泰弘         | 様邸各所何              | 8繕工事                                                                         |                                            |                 |                               |               |           |                       |           | 0                 |                                       | 0                | 0課     | 税    |
| 10 2        | 2082000000              | 000                                                                                | 705                                                                             | 200,000                       | 20,000                                                   | 220,000    | 9                  | 1100522044                | 山腰寿則         | 様邸浴室り              | リフォームエ                                                                       | 亭                                          |                 |                               |               |           |                       |           | 0                 |                                       | 0                | 0課     | 税    |
| 11 2        | 2082000000              | 000                                                                                | 705                                                                             | 200,000                       | 20,000                                                   | 220,000    | 10                 | 1100522045                | 田牧茂樹         | 様邸便器町              | 2替工事、他                                                                       |                                            |                 |                               |               |           |                       |           | 0                 |                                       | 0                | 0課     | 税    |
| 12 2        | 2082000000              | 000                                                                                | 705                                                                             | 200,000                       | 20,000                                                   | 220,000    | 11                 | 1100522046                | 鈴木太市         | 様邸浴室り              | リフォームエ                                                                       | <del>چ</del>                               |                 |                               |               |           |                       |           | 0                 |                                       | 0                | 0課     | 税    |
| 13 2        | 2082000000              | 000                                                                                | 705                                                                             | 200,000                       | 20,000                                                   | 220,000    | 12                 | 1100522048                | 杉島和美         | 様邸離れ例              | E器取替工事                                                                       |                                            |                 |                               |               |           |                       |           | 0                 |                                       | 0                | 0課     | 税    |
| 14 2        | 2082000000              | 000                                                                                | 705                                                                             | 200,000                       | 20,000                                                   | 220,000    | 13                 | 1100522051                | 奧村牧子:        | 様邸キッラ              | Fン設備機器                                                                       | 交換工事                                       |                 |                               |               |           |                       |           | 0                 |                                       | 0                | 0課     | 税    |
| 15 2        | 2082000000              | 000                                                                                | 705                                                                             | 200,000                       | 20,000                                                   | 220,000    | 14                 | 1100522054                | 菊池一輝         | 様邸トイレ              | リフォーム                                                                        | 工事                                         |                 |                               |               |           |                       |           | 0                 |                                       | 0                | 0課     | 税    |
| 16 2        | 2082000000              | 000                                                                                | 705                                                                             | 200,000                       | 20,000                                                   | 220,000    | 15                 | 1100522056                | 柴田邦康         | 様邸便器耳              | マ替工事                                                                         |                                            |                 |                               |               |           |                       |           | 0                 |                                       | 0                | 0課     | 税    |
| 17 2        | 2082000000              | 000                                                                                | 705                                                                             | 200,000                       | 20,000                                                   | 220,000    | 16                 | 1100522057                | 井上紀夫         | 様邸トイレ              | - 手すり新設                                                                      | 工事                                         |                 |                               |               |           |                       |           | 0                 |                                       | 0                | 0課     | 税    |
| 18 2        | 2082000000              | 000                                                                                | 705                                                                             | 200,000                       | 20,000                                                   | 220,000    | 17                 | 1100522058                | 荻野重夫:        | 様邸内装音              | 8分修繕工事                                                                       |                                            |                 |                               |               |           |                       |           | 0                 |                                       | 0                | 0課     | 税    |
| 19 2        | 2082000000              | 000                                                                                | 705                                                                             | 200.000                       | 20.000                                                   | 220.000    | 18                 | 1100522059                | 日孝建設         | (有)事務所             | fトイレ修繕、                                                                      | 他                                          |                 |                               |               |           |                       |           | 0                 |                                       | 0                | 0課     | 税    |
| 20 2        | 2082000000              | 000                                                                                | 705                                                                             | 200.000                       | 20.000                                                   | 220.000    | 19                 | 1100522060                | 吉田正彦         | 様邸部分修              | 5結工事                                                                         |                                            |                 |                               |               |           |                       |           | 0                 |                                       | 0                | 0課     | 税    |
| 21 2        | 2082000000              | 000                                                                                | 705                                                                             | 200.000                       | 20.000                                                   | 220.000    | 20                 | 1100522061                | 野口進弘         | 様邸外部値              | 8繕工事                                                                         |                                            |                 |                               |               |           |                       |           | 0                 |                                       | 0                | 0課     | 积    |
| 22 2        | 2082000000              | 000                                                                                | 705                                                                             | 200.000                       | 20.000                                                   | 220,000    | 21                 | 1100522062                | 市原健司         | 様邸便器耳              | マ替工事                                                                         |                                            |                 |                               |               |           |                       |           | 0                 |                                       | 0                | 0課     | 税    |
| 23 2        | 2082000000              | 000                                                                                | 705                                                                             | 200.000                       | 20,000                                                   | 220.000    | 22                 | 1100522063                | 水谷彰様         | 邸外槽修繕              | бТ <b>Ф</b>                                                                  |                                            |                 |                               |               |           |                       |           | 0                 |                                       | 0                | 0課     | 110  |
| 24 2        | 20820000000             | 000                                                                                | 705                                                                             | 200.000                       | 20.000                                                   | 220.000    | 23                 | 1100522064                | 三瓶長雄         | 様邸内容製              | の営工事                                                                         |                                            |                 |                               |               |           |                       |           | 0                 |                                       | 0                | 0 課    | 189  |
| 25 2        | 20820000000             | 000                                                                                | 705                                                                             | 200.000                       | 20.000                                                   | 220,000    | 24                 | 1100522065                | 八澤清明         | 梯邸部分偷              | 8繕丁事                                                                         |                                            |                 |                               |               |           |                       |           | 0                 |                                       | 0                | 0 課    | 180  |
| 26 2        | 20820000000             | 000                                                                                | 705                                                                             | 200,000                       | 20,000                                                   | 220,000    | 25                 | 1100522066                | 伸大傷警         | 備保障様準              | 窓所床貼替                                                                        | Τæ                                         |                 |                               |               |           |                       |           | 0                 |                                       | 0                | 0 22   | 150  |
| 27 2        | 20820000000             | 000                                                                                | 705                                                                             | 200,000                       | 20,000                                                   | 220,000    | 26                 | 1100522067                | 御力魚丁         | 務様女子ト              | イレ増盛工                                                                        | = /<br>=                                   |                 |                               |               |           |                       |           | 0                 |                                       | 0                | 0 課    | 190  |
| 28 2        | 2082000000              | 000                                                                                | 705                                                                             | 200,000                       | 20,000                                                   | 220,000    | 27                 | 1100522068                | 村裁引業         | #邮法面4              | と増乗工                                                                         | 7<br>本                                     |                 |                               |               |           |                       |           | 0                 |                                       | ~<br>0           | 0 2    | 130  |
| 29 2        | 20820000000             | 000                                                                                | 705                                                                             | 200,000                       | 20,000                                                   | 220,000    | 28                 | 1100522060                | 松山修一         | 梯郎間任ち              | の新設工事                                                                        | *                                          |                 |                               |               |           |                       |           | 0                 |                                       | 0                | 0 55   | 180  |
|             |                         |                                                                                    |                                                                                 | 200,000                       | 20,000                                                   | 220,000    |                    | 1130322003                | 244 pag 109  | 10 Month 10 (11 %) |                                                                              |                                            |                 |                               |               |           |                       |           |                   |                                       |                  |        | 106  |
| +<br>تفريغ: | )<br>調<br>言 て 、 や、 マカヤス | 「求書標準フォーマット(<br>S-ドリティ 検討が必要です                                                     | 区分記載請:                                                                          | 求書対応) (主                      | )                                                        |            |                    |                           |              |                    |                                                                              |                                            |                 |                               |               |           |                       | _         |                   | i i i i i i i i i i i i i i i i i i i |                  |        | 100% |

数量、単価を入力する

※数量と単価を入力することで、BtoBプラットフォームで必要となる項目 へ自動で反映されるマクロが組んであります。

|                | フォント             | Di la             | 配器   |      | 5    |         | 価  | 5    |         | 2.91   | ll.     |        |       | ヤル             |       |         | 編生                   |     |
|----------------|------------------|-------------------|------|------|------|---------|----|------|---------|--------|---------|--------|-------|----------------|-------|---------|----------------------|-----|
| -<br>rkstation | ノートパソコン          |                   | Hote |      |      |         |    |      |         |        |         |        |       | 2,1            |       |         |                      |     |
| AO             |                  | AP                |      | AQ   |      | AR      | AS |      | AT      | AU     | AV      | AW     | AX    | BA             |       | BB      | BC                   |     |
| ⊐ – F          | ▼ 明細項目           |                   |      | ▼ 数量 | - 単1 | ± آ     | 単位 | ▼ 金額 | ▼ 消!    | 費税額 ↓  | 請求金額    | - 税区(- | 税斗→ 部 | 3 <b>門コー</b> ド | ▼ 部門: | 名       | 備考                   |     |
| 6002220        |                  | L事                |      |      |      |         |    |      | 0       | 0      | C       | 課税     | 10    |                | 2 市原  | 俊享      |                      | _   |
| 11005220       | 000 野口勝也 雑工事・在   | 庫                 |      |      | 1    | 200,000 |    | 1    | 200,000 | 20,000 | 220,000 | 課税     | 10    |                | 5 野口  | 勝也      | hp workstation / - h | パソコ |
| 11005220       | )21 古田国義様邸トイレ    | リフォーム工事           |      |      |      |         |    |      | 0       | 0      | C       | 課税     | 10    |                | 5 野口  | 勝也      |                      |     |
| 1100522        | )22 奥村幸市様邸トイレ!   | 20 替工事            |      |      |      |         |    |      | 0       | 0      | C       | 課税     | 10    |                | 5 野口  | 勝也      |                      |     |
| 11005220       | )32 若尾文尋様邸給湯器(   | 也取替工事             |      |      |      |         |    |      | 0       | 0      | C       | 課税     | 10    |                | 5 野口  | 勝也      |                      |     |
| 1100522        | 040 石原勝人様邸給湯器    | 2) 材工事            |      |      |      |         |    |      | 0       | 0      | C       | 課税     | 10    | 17 ±.          | 5野日   | / 豊地 1  | に立日なわ                | 1.0 |
| 1100522        | 042 佐合秀二様邸各所修約   | 善工事               |      |      |      |         |    |      | 0       | 0      | C       | 課税     | 10    | <b>士</b> 思     | Sign  | 1個考上    | に間面名な                | 2   |
| .1005220       | 043 太田泰弘様邸各所修約   | 善工事               |      |      |      |         |    |      | 0       | 0      | C       | 課税     | 0     | を記             | 入す    | る也      |                      |     |
| 100522         | )44 山腰寿則様邸浴室り:   | フォーム工事            |      |      |      |         |    |      | 0       | 0      | C       | 課税     | 10    | C 10.          | 5 野口  | 勝也      |                      |     |
| 100522         | 045 田牧茂樹様邸便器取得   | 皆工事、他             |      |      |      |         |    |      | 0       | 0      | C       | 課税     | 10    |                | 5 野口  | 勝也      |                      |     |
| 100522         | 046 鈴木太市様邸浴室り    | フォーム工事            |      |      |      |         |    |      | 0       | 0      | C       | 課税     | 10 -  | 全角             | 5 10  | 文字ま     | でです                  |     |
| 100522         | 048 杉島和美様邸離れ便    | <b>器取替工事</b>      |      |      |      |         |    |      | 0       | 0      | C       | 課税     | 10    | - , ,          | 5 野口  | 勝也      |                      |     |
| .1005220       | )51 奥村牧子様邸キッチ:   | ン設備機器交換工事         |      |      |      |         |    |      | 0       | 0      | C       | 課税     | 10    |                | 5 野口  | 勝也      |                      |     |
| 100522         | )54 菊池一輝様邸トイレ    | リフォーム工事           |      |      |      |         |    |      | 0       | 0      | C       | 課税     | 10    |                | 5 野口  | 勝也      |                      |     |
| 1005220        | 056 柴田邦康様邸便器取    | 「「「「」「「」」「「」」「「」」 |      |      |      |         |    |      | 0       | 0      | C       | 課税     | 10    |                | 5 野口  | 勝也      |                      |     |
| 100522         | )57 井上紀夫様邸トイレ    | 手すり新設工事           |      |      |      |         |    |      | 0       | 0      | C       | 課税     | 10    |                | 5 野口  | 勝也      |                      |     |
| 1005220        | 058 荻野重夫様邸内装部:   | 分修繕工事             |      |      |      |         |    |      | 0       | 0      | C       | 課税     | 10    |                | 5 野口  | 勝也      |                      |     |
| 100522         | )59 日孝建設(有)事務所   | イレ修繕、他            |      |      |      |         |    |      | 0       | 0      | C       | 課税     | 10    |                | 5 野口  | 勝也      |                      |     |
| 100522         | 060 吉田正彦様邸部分修繕   | 善工事               |      |      |      |         |    |      | 0       | 0      | C       | 課税     | 10    |                | 5 野口  | 勝也      |                      |     |
| 100522         | 061 野口進弘様邸外部修繕   | 善工事               |      |      |      |         |    |      | 0       | 0      | C       | 課税     | 10    |                | 5 野口  | 勝也      |                      |     |
| 100522         | 062 市原健司様邸便器取得   | 「「「「」「「」」「「」」     |      |      |      |         |    |      | 0       | 0      | C       | 課税     | 10    |                | 5 野口  | 勝也      |                      |     |
| 100522         | 063 水谷彰様邸外構修繕    | Læ                |      |      |      |         |    |      | 0       | 0      | C       | 課税     | 10    |                | 5 野口  | 勝也      |                      |     |
| 100522         | 064 三瓶長雄様邸内窓設    | 置工事               |      |      |      |         |    |      | 0       | 0      | C       | 課税     | 10    |                | 5 野口  | 勝也      |                      |     |
| 100522         | 065 八澤清明様邸部分修練   | 善工事               |      |      |      |         |    |      | 0       | 0      | C       | 課税     | 10    |                | 5 野口  | 勝也      |                      |     |
| 100522         | 066 ㈱大優警備保障様事務   | 务所床貼替工事           |      |      |      |         |    |      | 0       | 0      | C       | 課税     | 10    |                | 5 野口  | 勝也      |                      |     |
| 100522         | )67 (㈱)丸亀工務様女子ト・ | イレ増築工事            |      |      |      |         |    |      | 0       | 0      | C       | 課税     | 10    |                | 5 野口  | 勝也      |                      |     |
| 100522         | 068 村越弘美様邸洗面化料   | 住台取替工事            |      |      |      |         |    |      | 0       | 0      | C       | 課税     | 10    |                | 5 野口  | 勝也      |                      |     |
| 100522         | 069 松山修一様邸間仕切舞   | 所設工事              |      |      |      |         |    |      | 0       | 0      | C       | 課税     | 10    |                | 5 野口  | 勝也      |                      |     |
| and and other  | (mart)           |                   |      |      |      |         |    |      |         |        |         |        |       |                |       | B.1. 11 |                      |     |

※数量と単価を入力することで、BtoBプラットフォームで必要となる項目 へ自動で反映されるマクロが組んであります。

| 自動保存 () オフ 日 支払通知書 (1) ~                                                                                                    | م                                                                                                    | 検索 (Alt+Q)                                         |                                  | 市岡公保 🚫 🧷 — 🗗                                                    | ×          |
|----------------------------------------------------------------------------------------------------|----------------------------------------------------------------------------------------------------|----------------------------------------------------|----------------------------------|-----------------------------------------------------------------|------------|
| ファイル <u>ホーム</u> 挿入 描画 ページレイアウト 数式 データ 校開 表                                                                                                    | テーヘルプ                                                                                                    |                                                    |                                  |                                                                 | <b>a</b> ∼ |
| <sup>(2)</sup> <sup>(2)</sup> | <ul> <li>A* A*</li> <li>★ A*</li> <li>★ A*</li></ul> | な全体を表示する<br>億重 ・ ・ ・ ・ ・ ・ ・ ・ ・ ・ ・ ・ ・ ・ ・ ・ ・ ・ | どちらでも     良い     マ     せル     むル | ズォート SUM × 2<br>ズ 2 7/1 × 並べ替えと 検索と<br>グリア × 7/10− × 道択 ×<br>編集 | ~          |
| A4 ~ : × √ <i>f</i> x 2208200000000                                                                                                    |                                                                                                    |                                                    |                                  |                                                                 | ~          |
| A B I                                                                                                    | J K AN                                                                                                    | AO AP                                              | AQ AR AS                         | AT AU AV AV                                                     | w          |
| 1 請求書番号 ▼発行先コード ▼今回請求金額(形▼今回消費                                                                                                    | 税額 🗸 今回請求金額(私文明細番 🗸 商品                                                                                                    | 品コード ▼明細項目 ▼                                       | 数量 🗸 単価 🗸 単位                     | ▼金額 ▼消費税額 ▼請求金額 ▼税区                                             |            |
| 2 2208200000000 705 200,000                                                                                                    | 20,000 220,000 1                                                                                                    | 600222000 市原俊享 経費·維工事                              |                                  | 0 0 課税                                                          | ž          |
| 3 2208200000000 705 200,000                                                                                                    | 20,000 220,000 2                                                                                                    | 1100522000 野口勝也 雑工事・在庫                             | 1 200,000                        | 200,000 20,000 220,000 課税                                       | ž          |
| 4 2208200000000 7 5 200,000                                                                                                    | 20,000 220,000 3                                                                                                    | 1100522021 古田国義様邸トイレリフォーム工事                        |                                  | 0 0 課税                                                          | ž          |
| 5 200,000                                                                                                    | 20,000 220,000 4                                                                                                    | 1100522022 奥村幸市様邸トイレ取替工事                           |                                  | 0 0 課税                                                          | ž          |
| 6 X ±лопро(т) 7 5 200,000                                                                                                    | 20,000 220,000 5                                                                                                    | 1100522032 若尾文尋様邸給湯器他取替工事                          |                                  | 0 0 課税                                                          | Я          |
| 7 5 200,000                                                                                                    | 20,000 220,000 6                                                                                                    | 1100522040 石原勝人様邸給湯器取替工事                           |                                  | 0 0 課税                                                          | R          |
| 8 T 5 200,000                                                                                                    | 20,000 220,000 7                                                                                                    | 1100522042 佐合秀二様邸各所修繕工事                            |                                  | 0 0 課税                                                          | ž          |
|                                                                                                    | 20,000 220,000 8                                                                                                    | 1100522043 太田泰弘様邸各所修繕工事                            |                                  | 0 0 課税                                                          | R          |
| 1 7 5 200,000                                                                                                    | 20,000 220,000 9                                                                                                    | 1100522044 山腰寿則様邸浴室リフォーム工事                         |                                  | 0 0 課税                                                          | R          |
| 1 形式を選択して貼り付け(5) 7 5 200,000                                                                                                    | 20,000 220,000 10                                                                                                    | 1100522045 田牧茂樹様邸便器取替工事、他                          |                                  | 0 0 課税                                                          | R          |
| 1 (#3./t) 7 5 200,000                                                                                                    | 20,000 220,000 11                                                                                                    | 1100522046 鈴木太市様邸浴室リフォーム工事                         |                                  | 0 0 課税                                                          | Ŕ.         |
| 1 7 5 200,000                                                                                                    | 20,000 220,000 12                                                                                                    | 1100522048 杉島和美様邸離れ便器取替工事                          |                                  | 0 0 課税                                                          | ž          |
| 1 <sup>用1家(D)</sup> 7 5 <u>200,000</u>                                                                                                    | 20,000 220,000 13                                                                                                    | 1100522051 奥村牧子様邸キッチン設備機器交換工事                      |                                  | 0 0 課税                                                          | R          |
| 1 数式と値のクリア(N) 75 20000 22-                                                                                                    |                                                                                                    | 1100522054 菊池一輝株邸トイレリフォーム工事                        |                                  | 0 0 課税                                                          | ž          |
| 1 目 セルの書式設定(E) 75 2105097共                                                                                                    | <b>八。じ个少安な</b> 行で月                                                                                                    | 山み天2036ま田男康省邸便器取替工事                                |                                  | 0 0 課税                                                          | 兑          |
| 1 行の高さ( <u>R</u> ) 7 5 200,000                                                                                                    | 20,000 220,000 16                                                                                                    | 1100522057 井上紀夫様邸トイレ手すり新設工事                        |                                  | 0 0 課税                                                          | R          |
| 1 非表示(出) 7 5 200,000                                                                                                    | 20,000 220,000 17                                                                                                    | 1100522058 荻野重夫様邸内装部分修繕工事                          |                                  | 0 0 課税                                                          | £          |
| 1 <sub>再表示(U)</sub> 7 5 <u>200,000</u>                                                                                                    | 20,000 220,000 18                                                                                                    | 1100522059 日李建設(有)事務所トイレ修繕、他                       |                                  | 0 0 課税                                                          | ž          |
| 20 220820000000 7 5 200,000                                                                                                    | 20,000 220,000 19                                                                                                    | 1100522060 吉田正彦様邸部分修繕工事                            |                                  | 0 0 課税                                                          | 尧          |
| 2 游 シック v 11 v A^ A 一 藤 v % ) 田 200,000                                                                                                    | 20,000 220,000 20                                                                                                    | 1100522061 野口進弘様邸外部修繕工事                            |                                  | 0 0 課税                                                          | R          |
| 2 B I ≡ ☆ · A · ⊞ · 58 - 38 < 200,000                                                                                                    | 20,000 220,000 21                                                                                                    | 1100522062 市原健司様邸便器取替工事                            |                                  | 0 0 課税                                                          | ž          |
| 23 2208200000000 705 200,000                                                                                                    | 20,000 220,000 22                                                                                                    | 1100522063 水谷彰様邸外構修繕工事                             |                                  | 0 0 課税                                                          | ž          |
| 24 2208200000000 705 200,000                                                                                                    | 20,000 220,000 23                                                                                                    | 1100522064 三瓶長雄様邸内窓設置工事                            |                                  | 0 0 課税                                                          | ž          |
| 25 2208200000000 705 200,000                                                                                                    | 20,000 220,000 24                                                                                                    | 1100522065 八澤清明様邸部分修繕工事                            |                                  | 0 0 課税                                                          | £          |
| 26 2208200000000 705 200,000                                                                                                    | 20,000 220,000 25                                                                                                    | 1100522066 ㈱大優警備保障様事務所床貼替工事                        |                                  | 0 0 課税                                                          | ž          |
| 27 2208200000000 705 200,000                                                                                                    | 20,000 220,000 26                                                                                                    | 1100522067 ㈱丸亀工務様女子トイレ増築工事                         |                                  | 0 0 課税                                                          | ž          |
| 28 2208200000000 705 200,000                                                                                                    | 20,000 220,000 27                                                                                                    | 1100522068 村越弘美様邸洗面化粧台取替工事                         |                                  | 0 0 課税                                                          | R          |
| 29 2208200000000 705 200,000                                                                                                    | 20,000 220,000 28                                                                                                    | 1100522069 松山修一様邸間仕切新設工事                           |                                  | 0 0 課税                                                          | £          |
| 請求書標準フォーマット(区分記載請求書対応)     ④                                                                                                    | ····· /··                                                                                                    | : .                                                |                                  |                                                                 | Þ          |

\_\_\_\_\_ 準備完了 🕱 アクセシビリティ: 検討が必要です 平均: 78687340.93 データの個数: 540 合計: 29743814873 🌐 🗐 🖳 – — 👘 +

※数量と単価を入力することで、BtoBプラットフォームで必要となる項目 へ自動で反映されるマクロが組んであります。

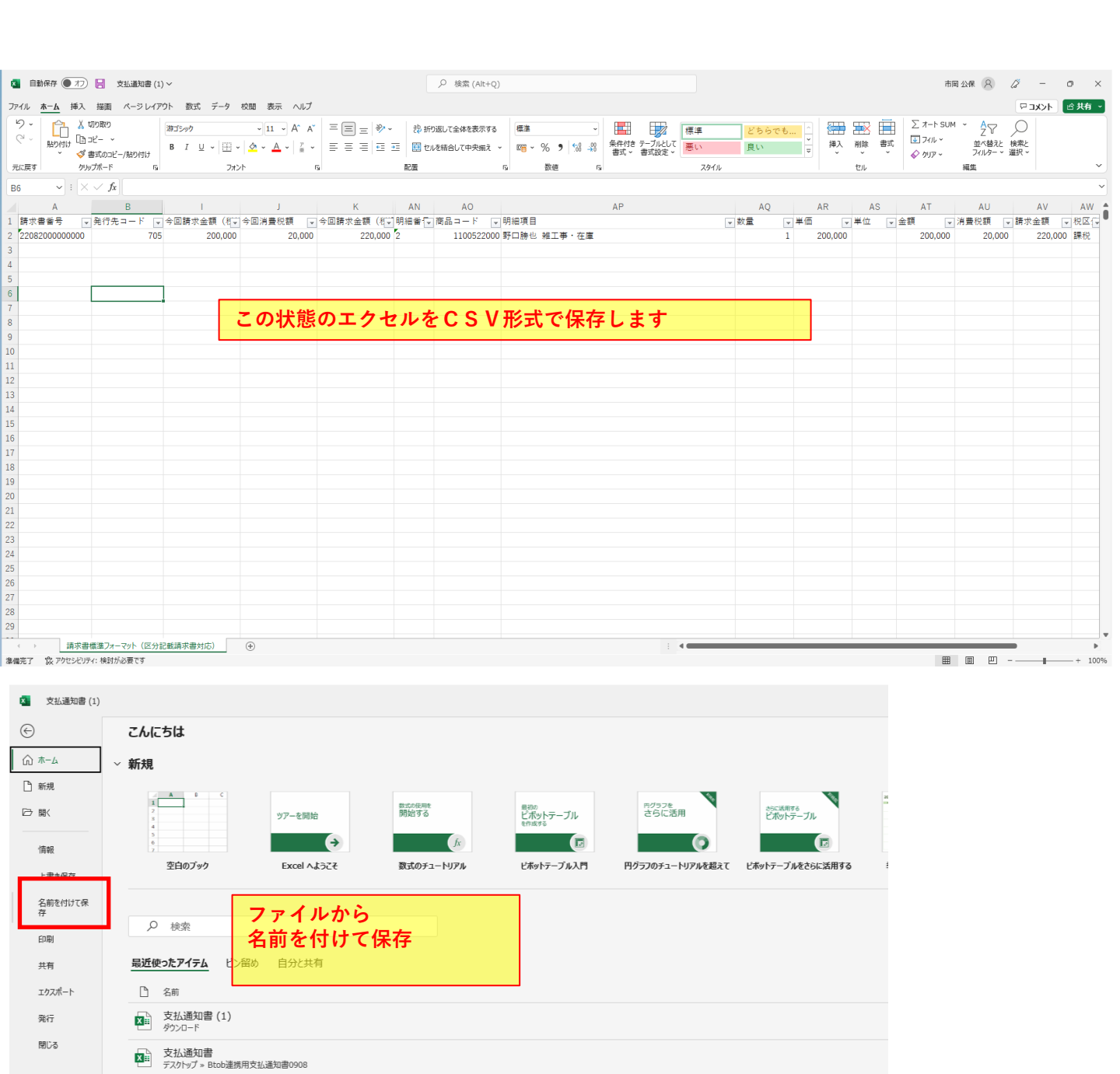

Btob連携用支払通知書 デスクトップ » Btob連携用支払通知書 (2)

支払通知書
 デスクトップ » Btob連携用支払通知書 (2)

Xa.

※数量と単価を入力することで、BtoBプラットフォームで必要となる項目 へ自動で反映されるマクロが組んであります。

| ▲ 文払通知書(1)                             | 🚺 名前を付けて保存                      |                                                   |                |                  |                   |     |               | ×    |   |   |  |
|----------------------------------------|---------------------------------|---------------------------------------------------|----------------|------------------|-------------------|-----|---------------|------|---|---|--|
| ⇔                                      | • ← → · ↑                       | ■ < デスクトップ > 市原産業材                                | ŧ_請求書 > Btob連排 | 専用支払通知書 サンプル     | ~ (               | с , | D Btob連携用支払通知 | き サン |   |   |  |
| ⋒ ホーム                                  | 整理 ▼ 新しいフォルダ・                   | -                                                 |                |                  |                   |     | ≡ •           | - () |   | i |  |
| □ 新規                                   | > 🚞 OneDrive                    | 名前                                                |                | 更新日時             | 種類                | サイズ |               | 0    |   |   |  |
| ▶□□□□□□□□□□□□□□□□□□□□□□□□□□□□□□□□□□□□□ | 〉 🌰 OneDrive - 株式:              | 📴 Btob連携用支払通知詞                                    |                | 2022/09/06 21:17 | Microsoft Excel ワ | 349 | KB            |      |   |   |  |
| 情報                                     | > 📮 PC                          |                                                   |                |                  |                   |     |               | 5:0  | 6 |   |  |
| 上書き保存                                  | 🗸 🛬 ጽットワーク 🔰                    |                                                   |                |                  |                   |     |               | 4:5  | 3 |   |  |
| 名前を付けて保                                | - > 💻 HP-ICHI                   |                                                   |                |                  |                   |     |               | 4.4  | 0 |   |  |
| (1)<br>COLONI                          | > 📮 RNP0026737AD                |                                                   |                |                  |                   |     |               | 1.1  |   |   |  |
| 印刷                                     | > 📮 RNP5838794438               |                                                   |                |                  |                   |     |               | 4:2  | 1 |   |  |
| 共有<br>                                 | ファイル名(N): 支払<br>ファイルの種類(T): xce | 通知書<br>I ブック                                      |                |                  |                   |     |               | ~    |   |   |  |
| エクスホート                                 | 作成者: Excel                      | ・///<br> ブック<br> マクロ有効ブック                         |                |                  |                   |     |               |      |   |   |  |
| 発行                                     | Excel                           | バイナリブック<br>97-2003 ブック                            |                |                  |                   |     |               | 7:4  | 9 |   |  |
| 閉じる                                    | CSV (<br>XML<br>へ フォルダーの非表示 単一: | データ<br>データ<br>ファイル Web ページ                        |                |                  |                   |     |               | 7:3  | 2 |   |  |
|                                        | Web<br>Excel                    | ページ<br> テンプレート<br> マクロ有効テンプレート                    |                |                  |                   |     |               |      |   |   |  |
|                                        | Excel<br>テキス                    | 97-2003 テンプレート<br>ト (タブ区切り)                       |                |                  |                   |     |               | ):11 |   |   |  |
|                                        | Unice<br>XML                    | ode テャムト<br>スプレッドシート 2003<br>JSON EXCELSION ランプノン |                |                  |                   |     |               |      |   |   |  |
|                                        | CSV (<br>テキフ<br>DIE             | コンマ区切り)<br>ト (スペース区初り)                            |                |                  |                   |     |               | _    |   |   |  |
|                                        | SYLK<br>Excel                   | アドイン                                              |                |                  |                   |     |               | 3:57 |   |   |  |
|                                        | Excel<br>PDF<br>XPS             | 97-2003 アトイン<br>ドキュメント                            |                |                  |                   |     |               | 3:18 |   |   |  |
|                                        | Strict<br>Oper                  | : Open XML スプレッドシート<br>Document スプレッドシート          |                |                  |                   |     |               |      |   |   |  |
|                                        |                                 |                                                   | ▼ 今週           |                  |                   |     |               |      |   |   |  |

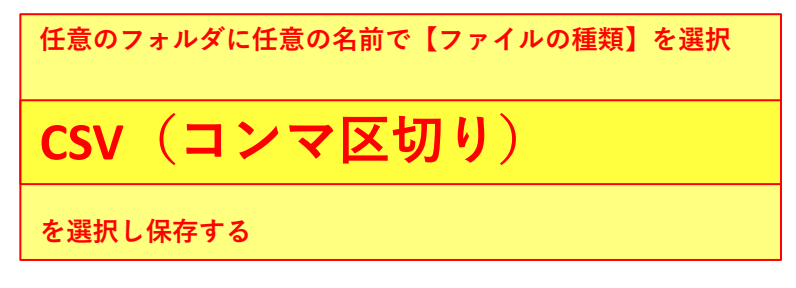

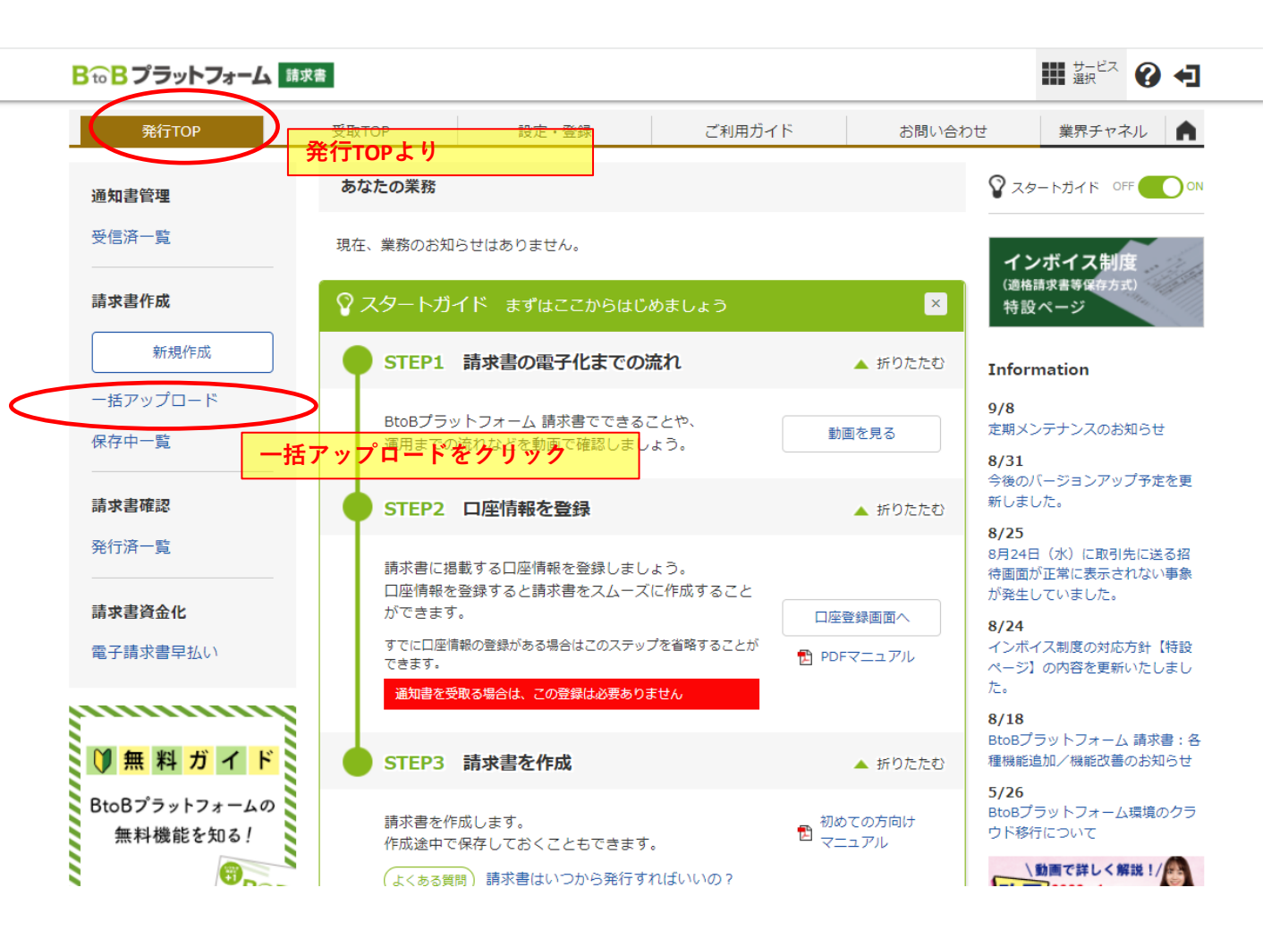

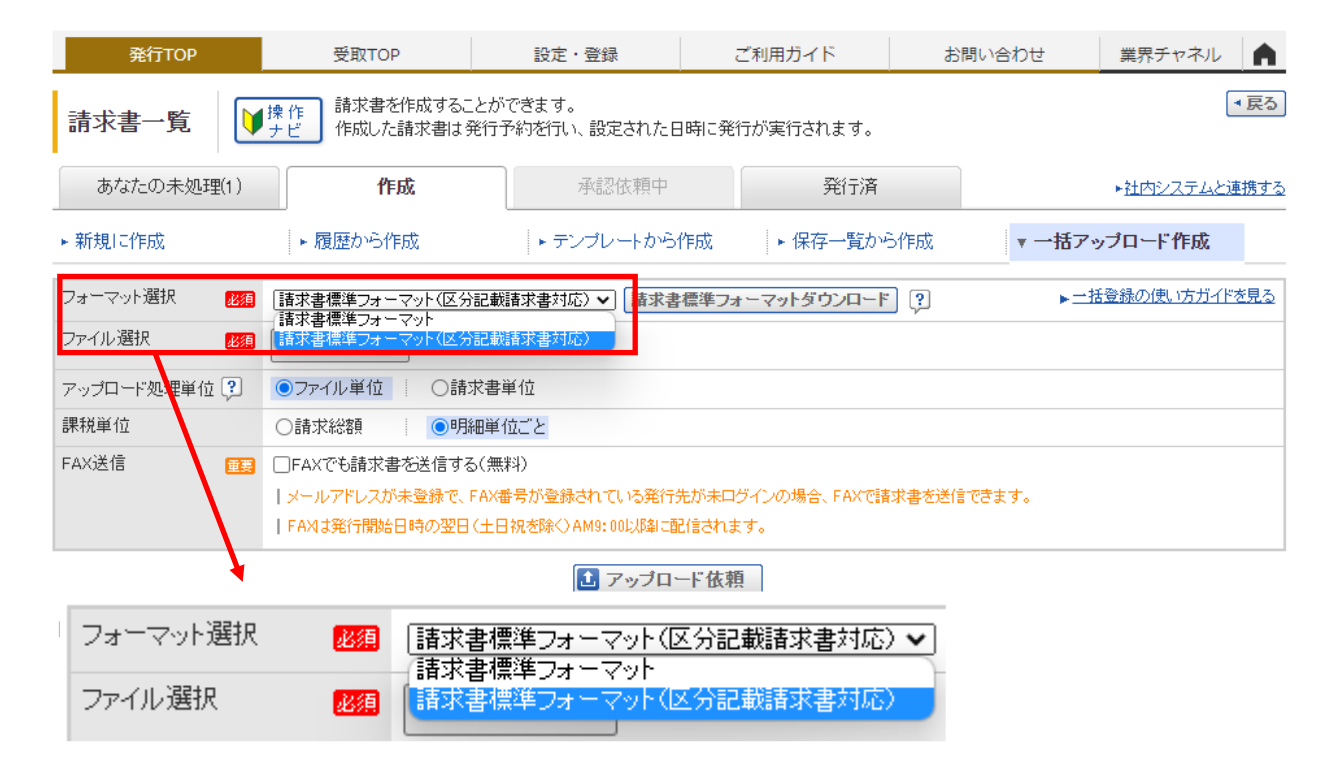

請求書標準フォーマット(区分記録請求対応)を選択する

9

株式会社中川 🗰 サービス 🕜 🗲 Bto B プラットフォーム 請求書 業界チャネル 受取TOP お問い合わせ 設定・登録 ご利用ガイド ・戻る 請求書を作成することができます。 請求書一覧 ♥操作 作成した請求書は発行予約を行い、設定された日時に発行が実行されます。 あなたの未処理(1) 作成 承認依頼中 発行済 ▶社内システムと連携する ▶ 新規に作成 ▶ 履歴から作成 テンプレートから作成 ▶ 保存一覧から作成 ▼ 一括アップロード作成 フォーマット選択 ▶ 一括登録の使い方ガイドを見る ファイル選択 必須 ファイルを選択選択されていますん アップロード処理単位 😲 ●ファイル単位 ○請求書単位 ファイル選択をクリック 課税単位 明細単位ごと ○請求総額 FAX送信 ■ FAXでも請求書を送信する(無料) |メールアドレスが未登録で、FAX番号が登録されている発行先が未ログインの場合、FAXで請求書を送信できます。 | FAXは発行開始日時の翌日(土日祝を除く)AM9:00以降に配信されます。 🚹 アップロード依頼 |アップロード履歴は90日間保持されます。 | 今月あと7件のアップロードが可能です。▶ 件数制限を解除する

| 件数:5件 〈前へ  1  次へ〉 | 並び順(依頼日時(降順) 🖌 表示数 20 🖌 |
|-------------------|-------------------------|
|                   | <b>—</b>                |
|                   |                         |

| ◎ 開<                                                     |                                                           | X                                                                          |
|----------------------------------------------------------|-----------------------------------------------------------|----------------------------------------------------------------------------|
| ← → 、 个                                                  | 0908 ~ C P Btob連携用支払通知會090                                | 8                                                                          |
| 整理 ▼ 新しいフォルダー                                            | ≣ ▾ 🔟                                                     | 『メインページ   IT等入… // 2021/IT導入支援事… // IT等入支援事業者2… // IT導入支援事業者□… kxm 補助金・助成金 |
| ★ ダウンロード 名前                                              | 更新日時 🎽 種類 サイズ                                             |                                                                            |
| - 保険相談セント- 💿 支払通知書                                       | 2022/09/09 9:52 Microsoft Excel CSV ファイル 2 KB             | ご利用ガイド お問い合わせ 業界チャネル 🍙                                                     |
| → OneDrive 単行ス: 1.25 KB<br>更新日時: 2022/09/09 9:52         | 2022/09/08 9:53 WICrosoft Excel CSV 7 // 1/ I             | ■時に発行が実行されます。                                                              |
| > ● OneDrive - 株式!<br>> ■ PC                             | CSVにて保存したファイル選択す                                          | 3         與行済         ・出内システム/連携まる                                         |
| <ul> <li>* ***********************************</li></ul> |                                                           | >作成 ・保存一覧から作成 ▼ 一括アップロード作成                                                 |
| > 💻 HP-ICHI                                              |                                                           | を標準フォーマットダウンロード ? ▶ 一括登録の)使い方方化を見る                                         |
| > 📮 RNP0026737AD                                         |                                                           |                                                                            |
| > 💻 RNP5838794438                                        |                                                           |                                                                            |
| ファイル-≦(N): _ 支払通知書                                       | 〜 ダベてのファイル<br>■ (の) キャンセル<br>「FAQは完行時間に特の翌日(土日が各味のAM9: 80 |                                                                            |
|                                                          | 1 7 ·                                                     | ップロード依頼                                                                    |
|                                                          | アップロード履歴は30日間保持されます。                                      |                                                                            |
|                                                          | 今月あと7件のアップロードが可能です。▶ <u>件数制限を解除する</u>                     |                                                                            |
|                                                          | 件数:5件 〈前へ   1   次へ〉                                       | 並び順 [依頼日時(孫離) 🖌 表示数 [20 🖌]                                                 |

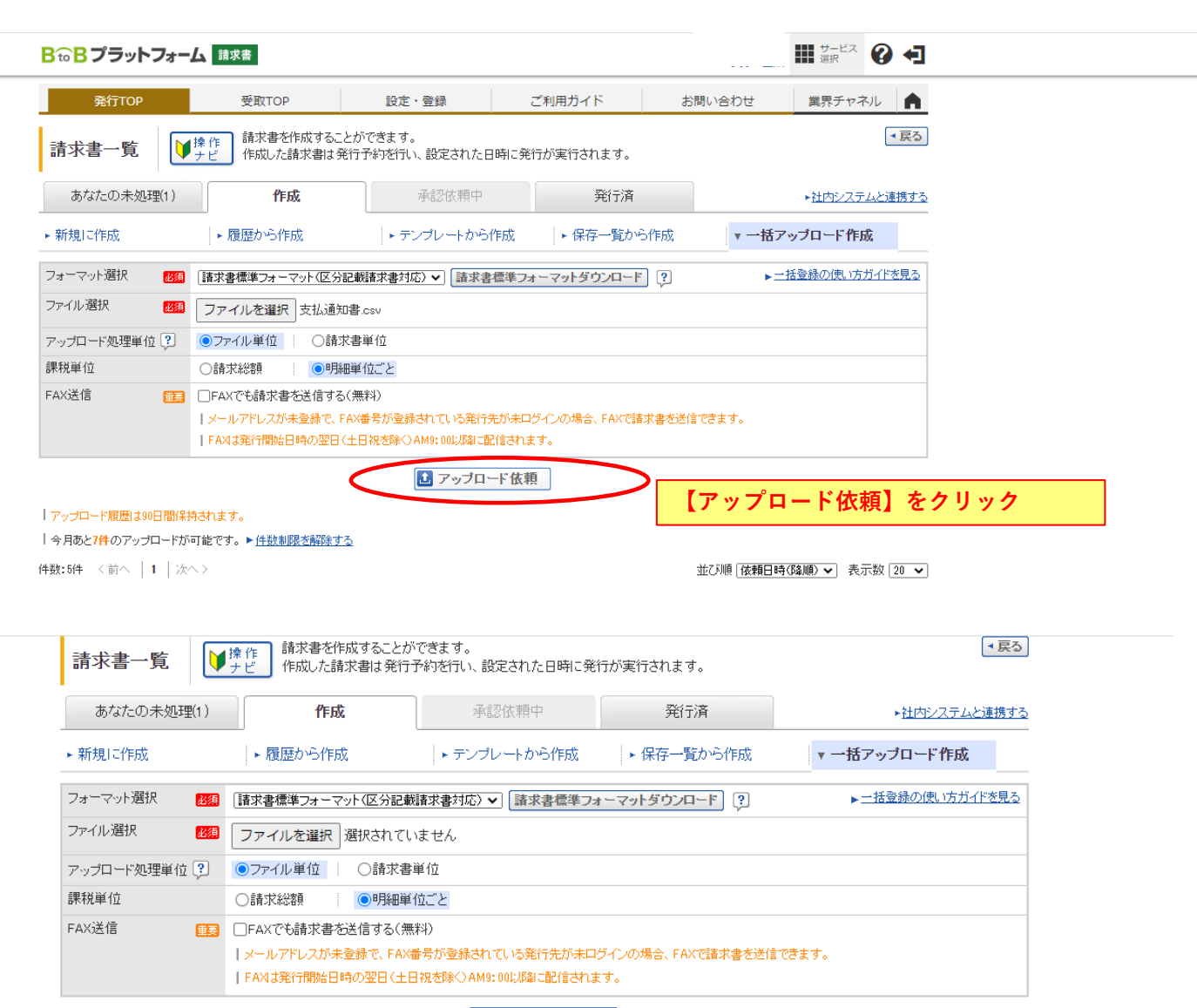

1 アップロード依頼

|アップロード履歴は90日間保持されます。

#### | 今月あと6件のアップロードが可能です。▶ 件数制限を解除する

件数:6件 〈前へ | 1 | 次へ〉

並び順 依頼日時(降順) 🗸 表示数 20 🗸

|                  |                             |                  |                  |       | き     長新の状態に更新     し |
|------------------|-----------------------------|------------------|------------------|-------|----------------------|
| 依頼日時             | データファイル名                    | アップロード開始日時       | アップロード終了日時       | 処理状況  |                      |
| 2022/09/10 15:19 | 支払通知書.csv                   |                  |                  | 処理待ち  | <b>発行予約へ</b> 前前除     |
| 2022/09/09 09:54 | 支払通知書.csv                   | 2022/09/09 09:54 | 2022/09/09 09:54 | 完了    | 発行予約済   面削除          |
| 2022/09/05 18:26 | Btob連携用支払通知書 test0905 2.csv | 2022/09/05 18:26 | 2022/09/05 18:26 |       | 寺ち」となる<br>発行予約済 前削除  |
| 2022/09/05 18:19 | Btob連携用支払通知書 test0905.csv   | 2022/09/05 18:19 | 2022/09/05 18:19 | 完了    | 発行予約済 面削除            |
| 2022/09/05 18:15 | Btob連携用支払通知書 test0905.csv   | 2022/09/05 18:15 | 2022/09/05 18:15 | A 15- | 発行予約へ 前削除            |
| 2022/09/05 18:05 | Btob連携用支払通知書 0905.csv       | 2022/09/05 18:05 | 2022/09/05 18:05 | A 15- | 発行予約へ 🗄 削除           |

件数:6件 〈前へ | 1 | 次へ〉

「データ件数、ファイルサイズについて

データファイル内の最大件数は次の通りです。最大件数を超える場合はファイルを分割してアップロードしてください。 1件の請求書に対して1.000時編まで登録可能です。

| 発行TOP                                                                                                    | 受取TOP                                                                                                    | 設定・登                                                                                                    | 登録                                                                                                    | ご利用ガイド                                                             | お問                                                             | 肌い合わせ                                     | 業界チャ                                                                                         | *ネル                                            |
|----------------------------------------------------------------------------------------------------|----------------------------------------------------------------------------------------------------|----------------------------------------------------------------------------------------------------|----------------------------------------------------------------------------------------------------|--------------------------------------------------------------------|----------------------------------------------------------------|-------------------------------------------|----------------------------------------------------------------------------------------------|------------------------------------------------|
| 請求書一覧                                                                                                    | ▶ 操作<br>ナビ 請求書を作成<br>作成した請求                                                                                                    | 成することができます。<br>文書は発行予約を行い、                                                                                                    | 設定された日時に多                                                                                                    | 約万が実行されます。                                                         |                                                                |                                           |                                                                                              | ▼戻る                                            |
| あなたの未処理                                                                                                    | (1) <b>作成</b>                                                                                                    | 承                                                                                                    | 認依頼中                                                                                                    | 発行済                                                                |                                                                |                                           | ► <u>社内シス</u>                                                                                | テムと連携する                                        |
| ▶新規に作成                                                                                                    | ▶ 履歴から作成                                                                                                    | <ul> <li>⇒ ⇒&gt;&gt;</li> </ul>                                                                                                    | プレートから作成                                                                                                    | ▶ 保存一覧カ                                                            | ら作成                                                            | <b>▼</b> →‡                               | 話アップロード作                                                                                     | F成                                             |
| フォーマット選択                                                                                                    | 10月 1日求書標準フォーマッ                                                                                                    | ト(区分記載請求書対応)                                                                                                    | ▼ 請求書標準つ                                                                                                    | ォーマットダウンロー                                                         | ۴ ?                                                            | 1                                         | ▶─括登録の使い                                                                                     | <u> 方ガイドを見る</u>                                |
| ファイル選択                                                                                                    | 2010 ファイルを選択 避                                                                                                    | 観けされていません                                                                                                    |                                                                                                    |                                                                    |                                                                |                                           |                                                                                              |                                                |
| アップロード処理単位                                                                                                    | <ul> <li>ファイル単位</li> </ul>                                                                                                    | ○請求書単位                                                                                                    |                                                                                                    |                                                                    |                                                                |                                           |                                                                                              |                                                |
| 課税単位                                                                                                    | ○請求総額                                                                                                    | ●明細単位ごと                                                                                                    |                                                                                                    |                                                                    |                                                                |                                           |                                                                                              |                                                |
| FAX送信                                                                                                    |                                                                                                    | (信する(無料)                                                                                                    |                                                                                                    |                                                                    |                                                                |                                           |                                                                                              |                                                |
|                                                                                                    | ■■■ □ A C O開水音の2                                                                                                    | 21日 9 20 mm 47<br>)緑で、FAX番号が登録され                                                                                                    | れている発行先が未[                                                                                                    | コグインの場合、FAXで                                                       | 清求書を送信づ                                                        | できます。                                     |                                                                                              |                                                |
|                                                                                                    | FAXIは発行開始日時                                                                                                    | の翌日(土日祝を除く) AM                                                                                                    | 19:00以降に配信され                                                                                                    | ます。                                                                |                                                                |                                           |                                                                                              |                                                |
|                                                                                                    |                                                                                                    |                                                                                                    | マップロード体                                                                                                    | 栢                                                                  |                                                                |                                           |                                                                                              |                                                |
|                                                                                                    |                                                                                                    |                                                                                                    | руула гад                                                                                                    |                                                                    |                                                                |                                           |                                                                                              |                                                |
| アップロード履歴は90E<br>  今月あと <mark>6件</mark> のアップロ                                                                                                    | 日間保持されます。<br>コードが可能です。 ▶ 供数制限券                                                                                                    | 解除する                                                                                                    |                                                                                                    | Ţ                                                                  | 最新の状                                                           | 状態に更                                      | 新】をク!                                                                                        | リック                                            |
| +数:6件 〈前へ   1                                                                                                    | 次へ>                                                                                                    | <u></u>                                                                                                    |                                                                                                    |                                                                    | ये                                                             | 近び順 依頼[                                   | ∃時(降順) ✔ 🕴                                                                                   | 長示数 20 ✔                                       |
|                                                                                                    |                                                                                                    |                                                                                                    |                                                                                                    |                                                                    |                                                                |                                           | <b>2</b> 最新                                                                                  | の状態に更新                                         |
|                                                                                                    |                                                                                                    |                                                                                                    |                                                                                                    |                                                                    |                                                                |                                           |                                                                                              |                                                |
| 依頼日時                                                                                                    | データファイル名                                                                                                    |                                                                                                    | アップロード開始日                                                                                                    | 時 アップロード終                                                          | 了日時 如                                                          | L理状況                                      |                                                                                              |                                                |
| 依頼日時<br>2022/09/10 15:19                                                                                                    | データファイル名<br>支払通知書.csv                                                                                                    |                                                                                                    | アッブロード開始日<br>2022/09/10 15:1                                                                                                    | 時 アップロード終<br>9 2022/09/10                                          | 7日時 処<br>15:19                                                 | L理状況<br>完了                                | 発行予約へ                                                                                        | . 🕴 🏛 削除                                       |
| 依頼日時<br>2022/09/10 15:19                                                                                                    | データファイル名       支払通知書.csv                                                                                                    |                                                                                                    | アップロード開始日<br>2022/09/10 15:1                                                                                                    | 時 アップロード終<br>9 2022/09/10                                          | 7日時 如<br>15:19                                                 | 完了                                        | 発行予約へ                                                                                        | . 前削除                                          |
| 依頼日時<br>2022/09/10 15:19                                                                                                    | データファイル名<br><u>支払通知書.csv</u><br>+                                                                                                    |                                                                                                    | アップロード開始日<br>2022/09/10 15:1                                                                                                    | 時 アップロード終<br>9 2022/09/10                                          | 7日時 如<br>15:19<br>                                             | 完了                                        | 発行予約へ                                                                                        | . ii 💼 🔟 🕏                                     |
| 依頼日時<br>2022/09/10 15:19                                                                                                    | <ul> <li>データファイル名</li> <li>支払通知書.csv</li> <li>エー・マレーキ</li> <li>問題1</li> </ul>                                                                                                    | がなければ【ヲ                                                                                                    | アップロード開始日<br>2022/09/10 15:1<br>                                                                                                    | 時 アップロード終<br>9 2022/09/10                                          | 7日時 如<br>15:19<br>                                             | 理状況                                       | <b>発行予約へ</b>                                                                                 |                                                |
| 依頼日時<br>2022/09/10 15:19                                                                                                    | <ul> <li>データファイル名</li> <li>支払通知書.csv</li> <li>エー・マレーキ</li> <li>問題7</li> </ul>                                                                                                    | がなければ【疗                                                                                                    | アップロード開始日<br>2022/09/10 15:1<br>記了】となる                                                                                                    | 時 アップロード終<br>9 2022/09/10                                          | 7日時 如<br>15:19                                                 | 完了                                        | <b>発行予約</b> へ                                                                                | 前削除                                            |
| 依頼日時<br>2022/09/10 15:19                                                                                                    | <ul> <li>データファイル名</li> <li>支払通知書.csv</li> <li>エー・マレーキ</li> <li>問題1</li> </ul>                                                                                                    | がなければ【ヲ                                                                                                    | アップロード開始日<br>2022/09/10 15:1<br>                                                                                                    | 時 アップロード終<br>9 2022/09/10                                          | 7日時 如<br>15:19<br>                                             | 完了                                        | <b>発行予約へ</b>                                                                                 |                                                |
| 依頼日時<br>2022/09/10 15:19<br>                                                                                                    | <ul> <li>データファイル名</li> <li>支払通知書.csv</li> <li>エー・マレーキ</li> <li>問題1</li> </ul>                                                                                                    | がなければ【疗                                                                                                    | アップロード開始日<br>2022/09/10 15:1<br>そ了】となる                                                                                                    | 時 アップロード終<br>9 2022/09/10                                          | 7日時 如15:19                                                     | 完了                                        | <b>発行予約へ</b>                                                                                 |                                                |
| 依頼日時<br>2022/09/10 15:19<br>                                                                                                    | <ul> <li>データファイル名</li> <li>支払通知書.csv</li> <li>エー・マー・・・・・・・・・・・・・・・・・・・・・・・・・・・・・・・・・・</li></ul>                                                                                                    | がなければ【5<br>2022/09/05 1                                                                                                    | アップロード開始日<br>2022/09/10 15:1<br>そ了】となる<br>8:15 202:                                                                                                    | 時 アップロード終<br>9 2022/09/10<br>5<br>2/09/05 18:15                    | 7日時 処<br>15:19                                                 | 理状況<br>完了                                 | <b>発行予約へ</b>                                                                                 |                                                |
| <sup>依頼日時</sup><br>2022/09/10 15:19<br>                                                                                                    | データファイル名       支払通知書.csv       ・・・・・・・・・・・・・・・・・・・・・・・・・・・・・・・・・・・・                                                                                                    | がなければ【9<br>2022/09/05 1                                                                                                    | アップロード開始日       2022/09/10 15:1 <b>そ了】となる</b> 8:15     202:                                                                                                    | 時 アップロード終<br>9 2022/09/10<br>5<br>2/09/05 18:15                    | 7日時 処<br>15:19                                                 | ・理状況<br>完了                                | <b>発行予約へ</b>                                                                                 |                                                |
| 依頼日時<br>2022/09/10 15:19<br>                                                                                                    | データファイル名       支払通知書.csv       ・・・・・・・・・・・・・・・・・・・・・・・・・・・・・・・・・・・・                                                                                                    | <mark>がなければ【</mark> 5<br>2022/09/05 1                                                                                                    | アップロード開始日       2022/09/10 15:1       そ了】となる       8:15     202:                                                                                                    | 時 アップロード終<br>9 2022/09/10<br>                                      | 7日時 処<br>15:19                                                 | 理状況<br>完了                                 | <u>第行予約へ</u>                                                                                 |                                                |
| 依頼日時     2022/09/10 15:19     10 15:19     10 15:19     10 15:19     10 15:19     10 15:19     10 15:19     10 15:19     10 15:19     10 15:19     10 15:19     10 15:19     10 15:19     10 15:19     10 15:19     10 15:19     10 15:19     10 15:19     10 15:19     10 15:19     10 15:19     10 15:19     10 15:19     10 15:19     10 15:19     10 15:19     10 15:19     10 15:19     10 15:19     10 15:19     10 15:19     10 15:19     10 15:19     10 15:19     10 15:19     10 15:19     10 15:19     10 15:19     10 15:19     10 15:19     10 15:19     10 15:19     10 15:19     10 15:19     10 15:19     10 15:19     10 15:19     10 15:19     10 15:19     10 15:19     10 15:19     10 15:19     10 15:19     10 15:19     10 15:19     10 15:19     10 15:19     10 15:19     10 15:19     10 15:19     10 15:19     10 15:19     10 15:19     10 15:19     10 15:19     10 15:19     10 15:19     10 15:19     10 15:19     10 15:19     10 15:19     10 15:19      10 15:19      10 15:19      10 15:19      10 15:19      10 15:19      10 15:19      10 15:19      10 15:19      10 15:19      10 15:19      10 15:19      10 15:19      10 15:19      10 15:19      10 15:19      10 15:19      10 15:19      10 15:19      10 15:19      10 15:19      10 15:19      10 15:19      10 15:19      10 15:19      10 15:19      10 15:19      10 15:19      10 15:19      10 15:19      10 15:19      10 15:19      10 15:19      10 15:19      10 15:19      10 15:19      10 15:19      10 15:19      10 15:19      10 15:19      10 15:19      10 15:19      10 15:19      10 15:19      10 15:19      10 15:19      10 15:19      10 15:19      10 15:19      10 15:19      10 15:19      10 15:19      10 15:19      10 15:19      10 15:19      10 15:19      10 15:19      10 15:19      10 15:19      10 15:19      10 15:19      10 15:19      10 15:19      10 15:19      10 15:19      10 15:19      10 15:19      10 15:19      10 15:19      10 15:19      10 15:19      10 15:19      10 15:19      10 15:19      10 15:19      10      10 15:19      10 15:19      10 15:19   | データファイル名       支払通知書.csv       ・エューマレーキ       間題7                                                                                                    | <mark>がなければ【</mark> デ<br>2022/09/05 1                                                                                                    | アップロード開始日       2022/09/10 15:1       モブ】となる       8:15     202:                                                                                                    | 時 アップロード終<br>9 2022/09/10<br>2/09/05 18:15                         | 7日時 如<br>15:19<br>】<br>プー】 プ                                   | <sup>理状況</sup><br>完了<br>エラー               | 発行予約へ             発行予約             発行予約             発行予約             金行子約                    | 。<br>・<br>前<br>前<br>前<br>前<br>一<br>を<br>ク      |
| 依頼日時     2022/09/10 15:19     マンタアップロード詳     フォーマット選択     高     オーマット選択     高     オーマット選択     高     オーマット選択     高     オーマット     ゴー     ゴー   | データファイル名         支払通知書.csv         ・・・・・・・・・・・・・・・・・・・・・・・・・・・・・・・・・・・・                                                                                                    | <mark>がなければ【</mark> デ<br>2022/09/05 1<br><sub>書対応)</sub>                                                                                                    | アップロード開始日       2022/09/10 15:1       そ了】となる       8:15     202:                                                                                                    | 時<br>7ップロード終<br>9<br>2022/09/10<br>2/09/05 18:15                   | 7日時<br>15:19<br>ラー】だ<br>クレ内容                                   | <sup>理状況</sup><br>完了<br>出た場<br>客確認し       | <b>発行予約へ</b><br>発行予約へ<br>合はエラ・<br>.エクセル                                                      | ): 面削除<br>一をク<br>ファイル                          |
| 後頼日時<br>2022/09/10 15:19                                                                                                    | データファイル名         支払通知書.csv         支払通知書.csv         正はいマレーキ         問題7         test0905.csv         読む書様準フォーマット(区分記載請求<br>認知道法の該事業のも必要になりの5.csv                                                                                                    | <mark>がなければ【</mark> 5<br>2022/09/05 1<br><sup>書対応)</sup>                                                                                                    | アップロード開始日         2022/09/10 15:1         そ了】となる         8:15       202:                                                                                                    | 時 アップロード終<br>9 2022/09/10<br>2/09/05 18:15                         | 7日時 妙<br>15:19<br>オ<br>クし内容<br>編集する                            | <sup>理状況</sup><br>完了<br>び出た場<br>容確認し<br>る | 発行予約へ 発行予約 合はエラ・ エクセル                                                                        | ) : 面削除<br>へ ! 面<br>に<br>ーをク<br>ファイル           |
| 依頼日時     2022/09/10 15:19     2022/09/10 15:19     マンタアップロード詳     マスタアップロード詳     フォーマット選択      第     ダータファイル名     B     処理結果     コ     エニ     45月     オーロー     45月     オーロー     オーロー     オーロー     オーロー     オーロー     オーロー     オーロー     オーロー     オーロー     オーロー     オーロー     オーロー     オーロー     オーロー     オーロー     オーロー     オーロー     オーロー     オーロー     オーロー     オーロー     オーロー     オーロー     オーロー     オーロー     オーロー     オーロー     オーロー     オーロー     オーロー     オー     オーロー     オーロー     オーロー     オーロー     オーロー     オーロー     オーロー     オーロー     オーロー     オーロー     オーロー     オーロー     オーロー     オーロー     オーロー     オーロー     オーロー     オーロー     オーロー     オーロー     オーロー     オーロー     オーロー     オーロー     オーロー     オーロー     オーロー     オー     オー     オー     オーロー     オー     オー  | データファイル名         支払通知書.csv         支払通知書.csv         正はいろにす         開題7         またいろいてす         市大書標準フォーマット(区分記戦請求<br>認いた道規用支払通知書.test0905.csv         にコーレー                                                                                                    | <mark>がなければ【9</mark><br>2022/09/05 1<br><sub>書対応)</sub>                                                                                                    | アップロード開始日         2022/09/10 15:1         モア】となる         8:15       202: <ul> <li>202:</li> <li>202:</li> <li>202:</li> <li>202:</li> </ul>                                                                                                    | 時 アップロード終<br>9 2022/09/10<br>2/09/05 18:15<br>2/09/05 18:15        | 7日時<br>15:19<br>ラー】<br>カ<br>レ内容<br>編集する                        | <sup>理状況</sup><br>完了<br>び出た場<br>容確認し<br>る | 発行予約へ<br>発行予約へ<br>また<br>また<br>また<br>また<br>また<br>また<br>また<br>また<br>また<br>また<br>また<br>また<br>また | )<br>・<br>血<br>一<br>を<br>ク<br>ファイル             |
| 依頼日時     2022/09/10 15:19     2022/09/10 15:19     マスタアップロード詳     フォーマット選択     オーマット選択     第     テーマット選択     第     日     和     日     和     日     日       | データファイル名         支払通知書.csv         エー・マレーキ         日田田、「日田田」         作用表します。         市         市 <t< td=""><td><mark>がなければ【</mark>5<br/>2022/09/05 1<br/><sub>書対応)</sub></td><td>アップロード開始日       2022/09/10 15:1       そ了】となる       8:15     202:</td><td>時 アップロード終<br/>9 2022/09/10<br/>2/09/05 18:15</td><td>7日時<br/>如<br/>15:19<br/>うー】<br/>ガ<br/>クし内容<br/>編集する</td><td><sup>理状況</sup><br/>完了</td><td>発行予約へ 発行予約</td><td>) : 面削除<br/>一をク<br/>ファイル</td></t<> | <mark>がなければ【</mark> 5<br>2022/09/05 1<br><sub>書対応)</sub>                                                                                                    | アップロード開始日       2022/09/10 15:1       そ了】となる       8:15     202:                                                                                                    | 時 アップロード終<br>9 2022/09/10<br>2/09/05 18:15                         | 7日時<br>如<br>15:19<br>うー】<br>ガ<br>クし内容<br>編集する                  | <sup>理状況</sup><br>完了                      | 発行予約へ 発行予約                                                                                   | ) : 面削除<br>一をク<br>ファイル                         |
| 依頼日時     2022/09/10 15:19     2022/09/10 15:19     マスタアップロード詳     フォーマット選択    第     データファイル名    B     処理結果    ェ     エラー結果     エラー件数    「ロー」     「ロー」     「コー」     「コ | データファイル名         支払通知書.csv         エー・マレーキ         日田田 7         日田田 7         市水書標準フォーマット(区分記戦請水)         記む道携用支払通知書.test0905.csv         につ         1000000000000000000000000000000000000                                                                                                    | <mark>がなければ【</mark> 5<br>2022/09/05 1<br>書対応)                                                                                                    | アップロード開始日       2022/09/10 15:1       そ了】となる       8:15     202:                                                                                                    | 時 アップロード終<br>9 2022/09/10<br>2/09/05 18:15<br>間に2<br>リッッを再         | 7日時<br>如<br>15:19<br>(<br>ラー】<br>ガ<br>クし内容<br>編集する             | <sup>理状況</sup><br>完了                      | 発行予約へ 発行予約へ                                                                                  | ) : 面削除<br>へ」 :: 面i<br>ーをク<br>ファイル             |
|                                                                                                    | データファイル名         支払通知書.csv         支払通知書.csv         正はいろにす         時間題了         株式書標準フォーマット(区分記戦請求)         記む道携用支払通知書.test0905.csv         こうー         3         次へ>                                                                                                    | がなければ【9<br>2022/09/05 1<br>書対応)                                                                                                    | アップロード開始日       2022/09/10 15:1       モブ】となる       8:15     202:                                                                                                    | 時 アップロード終<br>9 2022/09/10<br>2/09/05 18:15<br>型に2<br>2/09/05 18:15 | 7日時<br>妙<br>15:19<br><br>オ<br>ク<br>し<br>内<br>客<br>編集する         | 理状況<br>完了<br>エラニ<br>が容確認し<br>る            | 第行予約へ 第行予約へ                                                                                  | )<br>・<br>血<br>一<br>を<br>ク<br>フ<br>ァ<br>イ<br>ル |
| 依頼日時     2022/09/10 15:19     2022/09/10 15:19     マスタアップロード詳     フォーマット選択     オーマット選択     オーマット選択     エラー特数     作数: %キ く前へ   1   2     レコード番号 エラー                                                                                                    | データファイル名         支払通知書.csv         エー・マー・         市・マー・         市・マー・         市・マー・         市・マー・         市・マー・         市・マー・         市・マー・         市・マー・         市・マー・         市・マー・         市・マー・         市・         市・         市・         市・         市・         市・         市・         市・         市・         市・         市・         市・         市・         市・         市・         市・         市・         市・         市・         市・         日・         日・         日・         日・         日・         日・         日・         日・         日・         日・         日・         日・         日・         日・         日・         日・         日・         日・         日・         日・                                                                                                    | がなければ【<br>5<br>2022/09/05 1<br>書                                                                                                    | アップロード開始日         2022/09/10 15:1         モア】となる         8:15       202:         8:15       202:         1       1         1       1         1       1         1       202:         1       1         1       1         202:       1         1       1         1       1         1       1         1       1         1       1         1       1         1       1         1       1         1       1         1       1         1       1         1       1         1       1         1       1         1       1         1       1         1       1         1       1         1       1         1       1         1       1         1       1         1       1         1       1         1       1         1       1         1 <td>時 アップロード終<br/>9 2022/09/10<br/>2/09/05 18:15<br/>開ごる 【エ<br/>リッ<br/>を再</td> <td>7日時<br/>如<br/>15:19<br/>フー】<br/>ガ<br/>クし内容<br/>編集する</td> <td><sup>理状況</sup><br/>完了<br/>出た場<br/>る</td> <td><b>発行予約へ</b><br/>発行予約<br/>合はエラ・<br/>エクセル</td> <td>)<br/>一<br/>を<br/>ク<br/>ファイル</td> | 時 アップロード終<br>9 2022/09/10<br>2/09/05 18:15<br>開ごる 【エ<br>リッ<br>を再   | 7日時<br>如<br>15:19<br>フー】<br>ガ<br>クし内容<br>編集する                  | <sup>理状況</sup><br>完了<br>出た場<br>る          | <b>発行予約へ</b><br>発行予約<br>合はエラ・<br>エクセル                                                        | )<br>一<br>を<br>ク<br>ファイル                       |
| マスタアップロード詳         フォーマット選択       部         デーマット選択       部         デーマット選択       部         デーマット選択       部         データファイル名       B         処理結果       コ         エラー結果       エラー         エラー       「中勤:3件<                                                                                                    | データファイル名         支払通知書.csv         支払通知書.csv         日記2         日記2         まましました         日記2         諸状書標準フォーマット(区分記載請求)         たコード:705の10%請求金額(料表))         第二十:705の10%請求金額(料表))         第二十:705の10%請求金額(料表))                                                                                                    | がなければ【5<br>2022/09/05 1<br>書対応)<br>使用できません。話求書書式<br>(#H * 2024 - 552 - 3 = 4 = 5 = 5 = 5 = 5 = 5 = 5 = 5 = 5 = 5                                                                                                    | アップロード開始日         2022/09/10         15:1         そ了】となる         8:15         202:         8:15         202:         8:15         202:         8:15         202:         8:15         202:         8:15         202:         8:15         202:         8:15         202:         8:15         202:         8:15         202:         8:15         202:         8:15         202:         8:15         202:         8:15         202:         8:15         10:         10:         11:         11:         12:         12:         13:         14:         14:         15:         15:         15:         16:         17:         17:         17:         17:         17:         17:                                                                                                    | 時 アップロード終<br>9 2022/09/10<br>2/09/05 18:15<br>回に2 【エ<br>リッ<br>を再   | 7日時<br>如<br>15:19<br>ラー】<br>が<br>クし内容<br>編集する                  | 理状況<br>完了<br>エラー<br>が容確認し<br>る            | 発行予約へ 発行予約へ                                                                                  | ): 面削除<br>へ」 … 面前<br>ーをク<br>ファイル               |
|                                                                                                    | データファイル名         支払通知書.csv         支払通知書.csv         正日いてして、         日田夏 1         た日いてして、         市水書標準フォーマット(区分記戦請求<br>認知)         市水書標準フォーマット(区分記戦請求<br>認知)         店の追携用支払通知書.test0905.csv         こう・         3         次へ >         詳細         第二ド:705の10%請求金額(税抜)は<br>たコード:705の10%請求金額(税抜)は<br>たコード:705の10%請求金額(税抜)は                                                                                                    | がなければ【9<br>2022/09/05 1<br>2022/09/05 1<br>2022/09/05 1<br>(使用できません。請求書書式語<br>税抜)を空間に設定して下さい<br>さません。請求書書式語をが                                                                                                    | アッブロード開始日         2022/09/10         15:1         そ了】となる         8:15         202:         8:15         202:         (2)         (2)         (2)         (2)         (2)         (2)         (2)         (2)         (2)         (2)         (2)         (2)         (2)         (2)         (2)         (2)         (2)         (2)         (2)         (2)         (2)         (2)         (2)         (2)         (2)         (2)         (2)         (2)         (2)         (2)         (2)         (2)         (3)         (4)         (5)         (5)         (2)         (3)         (4)         (5)         (5)         (5)         (5)         (5)         (5) <td>時 アップロード終<br/>9 2022/09/10<br/>2/09/05 18:15<br/>型に2<br/>2/09/05 18:15</td> <td>7日時<br/>如<br/>15:19<br/><br/>オ<br/>ク<br/>し<br/>内<br/>寝<br/>編集<br/>す<br/>る</td> <td><sup>理状況</sup><br/>完了</td> <td>発行予約へ 第行予約</td> <td>):<br/>面削除<br/>一をク<br/>ファイル</td>                                                                                 | 時 アップロード終<br>9 2022/09/10<br>2/09/05 18:15<br>型に2<br>2/09/05 18:15 | 7日時<br>如<br>15:19<br><br>オ<br>ク<br>し<br>内<br>寝<br>編集<br>す<br>る | <sup>理状況</sup><br>完了                      | 発行予約へ 第行予約                                                                                   | ):<br>面削除<br>一をク<br>ファイル                       |
|                                                                                                    | データファイル名         支払通知書.csv         支払通知書.csv         「日見見」         「日見見」         「日見見」         「日見見」         「日見見」         「日見見」         「日見見」         「日見見」         「日見見」         「日見見」         「日見見」         「日見見」         「日見」         「日」         「日」                                                                                                    | がなければ【牙         2022/09/05 1:         2022/09/05 1:         書対応)         (使用できません。請求書書式記述を引<br>設定して下さい。         ません。請求書書式設定を引<br>設定して下さい。                                                                                                    | アップロード開始日         2022/09/10 15:1         モア】となる         8:15         202:         第:15         202:         第:15         202:         第:15         202:         第:15         202:         第:15         202:         第:15         202:         第:15         202:         第:15         202:         第:15         202:         第:15         202:         第:15         202:         1:         1:         1:         1:         2:         1:         2:         1:         2:         1:         2:         1:         2:         1:         2:         2:         2:         2:         2:         2:         2:         2:         2:         2:         2:         2:                                                                                                    | 時 アップロード終<br>9 2022/09/10<br>2/09/05 18:15<br>開ご 【エ<br>リッを再        | 7日時<br>如<br>15:19<br>ラー】<br>ガ<br>クし内容<br>編集する                  | <sup>理状況</sup><br>完了<br>出た場<br>る          | <u> 棄行予約へ</u><br>第行予約へ<br>一<br>二<br>二<br>ク<br>セ<br>ル<br>:                                    | )<br>一をク<br>ファイル                               |
|                                                                                                    | データファイル名         支払通知書.csv         支払通知書.csv         正117年にす         日見見,1         まれませにす。         日見見,1         ままま様(準フォーマット(区分記載請求)は<br>たっト;7050)10%請求全額(税請次)は<br>たっト;7050)10%請求全額(税請次)は<br>たっト;7050)10%請求全額(税請)は見用で<br>たっト;7050)10%請求全額(税請)は見用で<br>たっト;7050)10%請求全額(税請)と計<br>を方式"に変更するか、10%請求全額(税請)と計<br>を方式"に変更するか、10%請求全額(税請)と引<br>を方式"に変更するか、10%請求全額(税請)と引                                                                                                    | がなければ【5         2022/09/05 1         2022/09/05 1         (使用できません。請求書去は<br>税助を空棚に設定して下さい。         ません。請求書書式<br>税込を空棚に設定して下さい。         (使用できません。請求書書式<br>税込を空欄に設定して下さい。                                                                                                    | アップロード開始日         2022/09/10         15:1         そ了】となる         8:15         202:         第:15         202:         第:15         202:         第:15         202:         第:15         202:         第:15         202:         第:15         202:         第:15         202:         第:15         202:         1:         1:         1:         1:         1:         1:         1:         1:         1:         1:         1:         1:         1:         1:         1:         1:         1:         1:         1:         1:         1:         1:         1:         1:         1:         1:         1:         1:         1:         1:         1:                                                                                                    | 時 アップロード終<br>9 2022/09/10<br>2/09/05 18:15<br>聞に 【エ<br>リッを再        | 7日時<br>如<br>15:19<br>うー】が<br>クし内容<br>編集する                      | <sup>理状況</sup><br>完了<br>エラニ<br>が確認し<br>る  | 発行予約へ 発行予約へ                                                                                  | ): 前判除<br>一をク<br>ファイル                          |
| マスタアップロード詳         フォーマット選択         アーマット選択         アーマット選択         第         データファイル名         アラー結果         エラー結果         エラー作数         (井鼓: 3件 < 前へ   1   )                                                                                                    | データファイル名         支払通知書.csv         支払通知書.csv         正日11750010         正日11750010         市北市市市市市市市市市市市市市市市市市市市市市市市市市市市市市市市市市市市                                                                                                    | がなければ【5<br>2022/09/05 1<br>2022/09/05 1<br>2022/02/09/05 1<br>2022/09/05 1<br>2022/05 1<br>2022/05 1<br>2022/05 1<br>2022/05 1<br>2022/05 1<br>2022/05 1<br>2022/05 1<br>2022/05 1<br>2022/05 1<br>2022/05 1<br>2022/05 1<br>2020/05 1<br>2020/05<br>2020/05<br>2020/05<br>2000/05<br>200 | アップロード開始日         2022/09/10         15:1         そ了】となる         8:15         202:         8:15         202:         8:15         202:         8:15         202:         8:15         202:         8:15         202:         8:15         202:         8:15         202:         8:15         202:         8:15         202:         8:15         202:         8:15         202:         8:15         202:         8:15         202:         8:15         202:         8:15         202:         8:15         20:         8:15         8:15         10:         10:         11:         12:         12:         13:         14:         15:         15:         15:         15:         16:                                                                                                    | 時 アップロード終<br>9 2022/09/10<br>2/09/05 18:15<br>聞にる 【エ<br>リッ<br>を用   | 7日時<br>如<br>15:19<br>ラー】<br>ガ<br>クし内容<br>編集する                  | <sup>理状況</sup><br>完了                      | 発行予約へ 発行予約                                                                                   | ) : 前単蜂<br>へ」 :: 前i<br>ーをク<br>ファイル             |

| <sup>to</sup> Bプラットフ        | オーム                     | <b>f</b> 求書                                |                                     |                            |                         |                                         | サービー 逆沢                                                   | ج 😯 🗲             |
|-----------------------------|-------------------------|--------------------------------------------|-------------------------------------|----------------------------|-------------------------|-----------------------------------------|-----------------------------------------------------------|-------------------|
| 発行TOP                       |                         | 受取TOP                                      | 設定・登                                | 録                          | ご利用ガイド                  | お問い合わせ                                  | 1 業界チ                                                     | ヤネル               |
| 請求書一覧                       | <mark>♥</mark> 操作<br>ナビ | 請求書を作成する。<br>作成した請求書は                      | ことができます。<br>発行予約を行い、話               | 設定された日時に発                  | 行が実行されます。               |                                         |                                                           | ▼戻る               |
| あなたの未処理(                    | 1)                      | 作成                                         | 承                                   | 認依頼中                       | 発行済                     |                                         | ► <u>社内</u> シ                                             | · <u>ステムと連携する</u> |
| 新規に作成                       | •                       | 履歴から作成                                     | ▶ テンプ                               | レートから作成                    | ▶ 保存一覧から                | が作成 🔹                                   | 一括アップロード                                                  | 作成                |
| ォーマット選択                     | <b>必須</b> 請求            | 書標準フォーマット(区タ                               | <b>分記載請求書</b> 対応) <sup>、</sup>      | ▼ 諸求書標準フォ                  | +ーマットダウンロード             | ] ;                                     | ▶ <u>一括登録の使</u>                                           | い方ガイドを見る          |
| アイル選択                       |                         | イルを選択 選択され                                 | れていません                              |                            |                         |                                         |                                                           |                   |
| ップロード処理単位(                  | ? 07:                   | ァイル単位 🛛 〇請                                 | 求書単位                                |                            |                         |                                         |                                                           |                   |
| 税単位                         | ○請                      | 求総額                                        | 細単位ごと                               |                            |                         |                                         |                                                           |                   |
| AX送信                        | ₩₩ □FA<br>  メー<br>  FA) | Xでも請求書を送信す。<br>・ルアドレスが未登録で、<br>Nは発行開始日時の翌日 | る(無料)<br>FAX番号が登録され<br>](土日祝を除く)AMS | にている発行先が未中<br>9:00以降に配信されま | ダインの場合、FAXで請<br>ます。     | 求書を送信できます。                              |                                                           |                   |
|                             |                         |                                            | t                                   | アップロード依頼                   | <u>ā</u>                |                                         |                                                           |                   |
| マップロード履歴(よ90日)              | 間保持されま                  | . च.                                       |                                     |                            |                         |                                         |                                                           |                   |
| 今月あと <mark>6件</mark> のアップロー | ードが可能で                  | す。▶ <u>件数制限を解除す</u>                        | <u> </u>                            |                            |                         |                                         |                                                           |                   |
| 如:6件 〈前へ   1                | 次へ >                    |                                            |                                     | 完了の                        | 場合は【発行                  | <b>5予約</b> 全)                           |                                                           | 表示数 20 🖌          |
|                             |                         |                                            |                                     |                            |                         | \                                       | € 最                                                       | 新の状態に更新           |
| 頼日時                         | データファイ                  | イル名                                        |                                     | アップロード開始日時                 | アップロード終了                | 日時 処理状況                                 |                                                           |                   |
| 022/09/10 15:19             | 支払通知                    | 書.csv                                      |                                     | 2022/09/10 15:19           | 2022/09/10 15           | <sup>:19</sup> 完了                       | 発行予約                                                      | へ」加削除             |
|                             | -+-+1 °⊠ <i>bes</i> 2   | <b>±</b> .                                 |                                     |                            |                         |                                         |                                                           |                   |
| B                           | ⊳⊳<br>⊳                 | 請求書<br>受取TOP                               | 設定・雪                                | 登録 。                       | ご利用ガイド                  | お問い合わせ                                  | ♥♥<br>●<br>単<br>単<br>単<br>一<br>ビス<br>選択<br>単<br>ービス<br>選択 | 0 + <b>1</b>      |
| 請求書案件                       | 計細                      | 請求書案件の詳細を表<br>案件は、一括アップロー                  | 示します。<br>ドごと、または個別作                 | 乍成ごとにまとめられフ                | と請求書の集まりです。             |                                         |                                                           | <b>▼</b> 戻る       |
| •<br> :<br>発i               | 括アップロード<br>行予約を解除       | 作成した請求書は修正す<br><sub>い</sub> 再度請求書をアップロ・    | ることができません。<br>ードして下さい。              | 発行開始日時 2                   | 022/09/10 15 <b>v</b> B | 拝 [50 ▼]分                               | ▶ 発行予約                                                    | りする               |
| 案件詳維                        | Ð                       |                                            |                                     |                            |                         |                                         |                                                           |                   |
| 一括ファイル添付                    | ? <b>(</b>              | ファイルを選択選                                   | 扱きれていません                            | 添付ファ・<br>を選択】              | ー<br>イルがある場<br>をクリックし   | <del>Micipita(</del><br>合は【ファ・<br>添付をする | - <del>アップロードしたファ</del><br>イル                             | <u>マイルを確認</u>     |
| 案件名 ?                       |                         | 支払通知書.csv_202209                           | 910151908                           |                            |                         |                                         |                                                           |                   |
| 総件数                         |                         | 1件                                         |                                     | 注目アイ                       | בי 🖓                    |                                         |                                                           |                   |
| 紀名客員                        |                         |                                            |                                     | 1,155,000 アップロ・            | -F C                    | アップロード                                  |                                                           |                   |
| キーワード 🖓                     |                         |                                            | 0                                   | リア □発行先 □発                 | 行先コード □住所 □T            | EL □請求書番号 □ @                           | 4名                                                        |                   |
|                             |                         |                                            |                                     | 検索する                       |                         |                                         | 絞込                                                        | リセット              |
| 件数:1件 く前へ                   | 1 次へ                    | >                                          |                                     |                            |                         | 並び順 (行番号()                              | <u>锋顺) ▼</u> 表示                                           | 数 20 🗸            |
|                             |                         |                                            |                                     |                            | ファイルを選択 選択さ             | れていません                                  |                                                           | 添付する              |
| 行番号 <b>?</b> 発行<br>諸求書番号    | テ先コード 言                 | 発行先<br>発行先担当者                              | 宛先 <b>?</b><br>締日                   | 自社担当素                      | 件名                      | 請求金額<br>入金期限                            | 個別添付<br>ファイル                                              | 選択▼               |
|                             | _                       | 市原産業株式会社                                   |                                     | 01712348                   |                         |                                         |                                                           |                   |
| 2 705                       | 5                       | (NEW)                                      |                                     |                            |                         | [□振] <u>1,155,000</u>                   |                                                           | 13                |
| 22082000000000              |                         | 川口 真弓                                      | 2022/09/20                          | 水野 里菜                      |                         |                                         |                                                           |                   |

. .

| B to B プラットフォー     | ム 請求書 {案                     | 件名=支払通知書.csv             | _20220910151908}を | 発行予約します。                   |                   | サービン 選択                 | × 🕜 🕂          |
|--------------------|------------------------------|--------------------------|-------------------|----------------------------|-------------------|-------------------------|----------------|
| 発行TOP              | よろ<br>受取TO                   | しいですか?                   |                   |                            | い合わせ              | 業界チャ                    | マネル            |
| 請求書案件詳細            | 請求書案件の読<br>案件は、一括アップロ        |                          | 作成ごとにまとめられフ       | <b>OK</b> キャ<br>た請求書の集まりです | ·                 |                         | ▼戻る            |
| 一括アップロー<br>発行予約を解  | ・ド作成した諸求書は修正<br>涂し、再度諸求書をアップ | することができません。<br>コードして下さい。 | 発行開始日時 2          | 022/09/10 15 🗸             | 時 50 ✔ 分          | ▶ 発行予                   | 約する            |
| 案件詳細               |                              |                          |                   |                            |                   |                         |                |
| 一括ファイル添付 ?         | ファイルを選択                      | 遅択され ていま せん              | 「茶付する」            | 発行日 <u>時を</u> 研<br>【発行予約す  | 崔認し問題が<br>トる】をクリ  | なければ <sub>い</sub><br>ック | とファイルを確認       |
| 案件名 ?              | 支払通知書.csv_2022               | 0910151908               | 14-11 2           | その後確認が                     | が出るので【            | ок】をクリ                  | リック            |
| 総件数                | 1件                           |                          | 注目アイ              | בע 🕄                       |                   |                         |                |
| 総審員                |                              |                          | 1,155,000 アップロー   |                            | ( <u>アップロード</u> ) |                         |                |
| キーワード ?            |                              | E                        | ルア □発行先 □発        | 行先コード □住所 □                | ]TEL □請求書番号〔      | ]件名                     |                |
|                    |                              | ۲                        | 人検索する             |                            |                   |                         | 紋込りセット         |
| 件数:1件 く前へ   1   次/ | $\langle \rangle$            |                          |                   |                            | 並び順「行番号           | 弓(降) 🗸                  | 表示数 20 🖌       |
|                    |                              |                          | [                 | ファイルを選択 選択                 | されていません           |                         | 書に添付する         |
| 行番号 ? 発行先コード       | 発行先                          | 宛先 ?                     |                   | 14.77                      | 請求金額              | 個別添付                    |                |
| 建立事业于              | 祭行生担当者                       | · 辛口                     | 百姓担当来             | 14-26                      | 入会推翻剧             | ファイル                    | 1997(平         |
| 2 705              | 市原産業株式会社<br>(NEW)            |                          |                   | (                          | □振 1,155,00       | 20                      |                |
| 22082000000000     | 川口 真弓                        | 2022/09/20               | 水野 里菜             |                            |                   |                         |                |
| 件数:1件 く前へ   1   次々 |                              |                          |                   |                            |                   |                         |                |
| ▼ 戻る               |                              |                          | 合計金額確認            | 忍、金額をク                     | リックする。            | ٢.                      | <u>ページトップへ</u> |
|                    |                              |                          |                   |                            |                   |                         |                |

#### ※一括アップロード作成した請求書は修正することが出来ません。 発行予約を解除し再度エクセル編集、一括アップロードを行ってください。

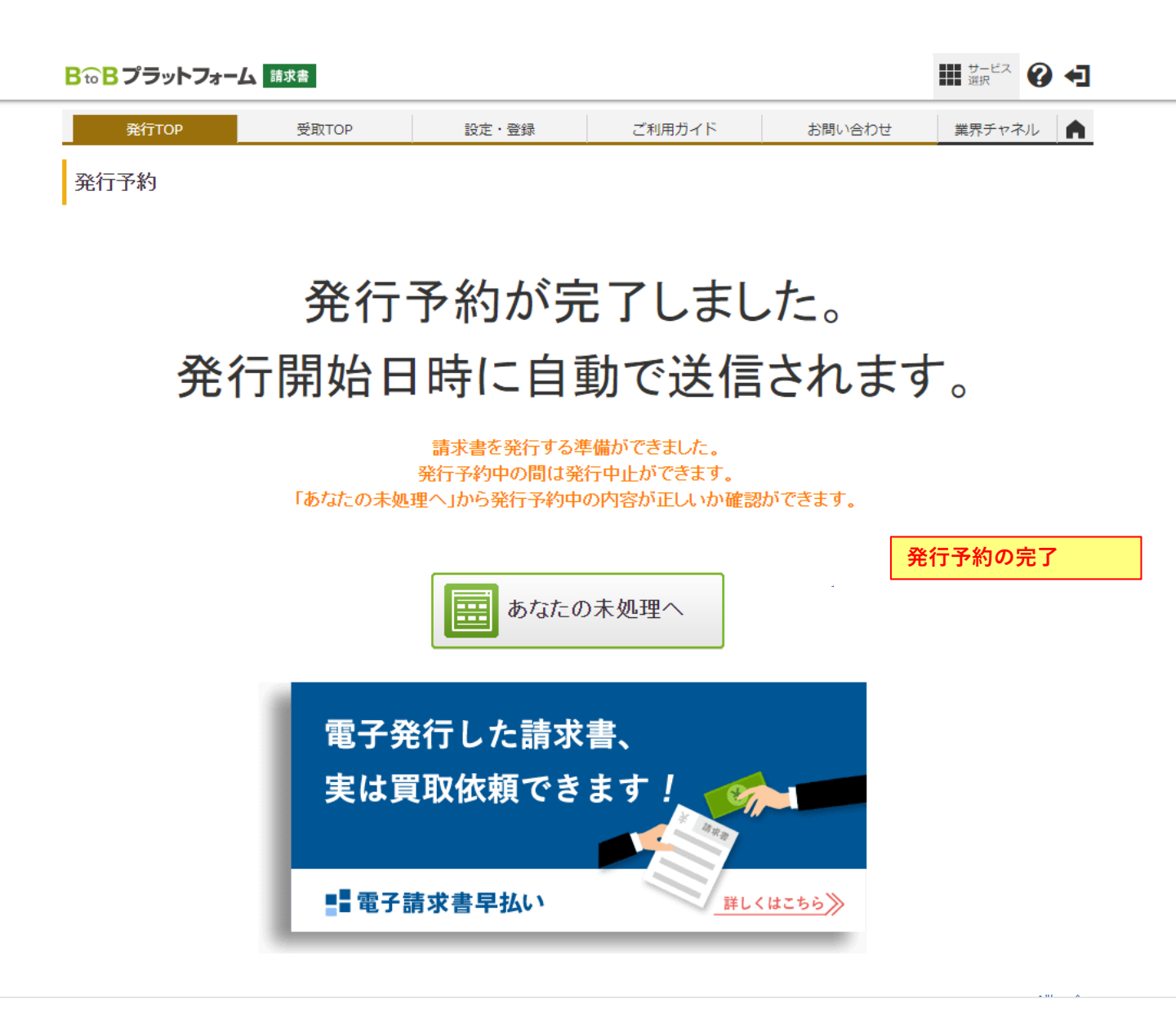

※一括アップロード作成した請求書は修正することが出来ません。 発行予約を解除し再度エクセル編集、一括アップロードを行ってください。

### BtoB画面より一括アップロードする・・・発行予約の解除

| <b>₿₻₿プラットフォー</b>             | ム請求書                                      |                                            |                              |         |                                                                              |
|-------------------------------|-------------------------------------------|--------------------------------------------|------------------------------|---------|------------------------------------------------------------------------------|
| 発行TOP                         | 受取TOP                                     | 設定・登録                                      | ご利用ガイド                       | お問い合わ   | せ 業界チャネル 🏫                                                                   |
| 通知書管理                         | 発行ですなの様務                                  |                                            |                              |         |                                                                              |
| 受信済一覧                         | 現在、業務のお知                                  | コらせはありません。                                 |                              |         | インボイス制度                                                                      |
| 請求書作成                         | 🛛 🖓 スタートガ                                 | イド まずはここからはじ                               | めましょう                        | ×       | (適格請求書等保存方式)<br>特設ページ                                                        |
| 新規作成                          | STEP1                                     | 請求書の電子化までの                                 | 流れ                           | ▲ 折りたたむ | Information                                                                  |
| ー括アップロード<br>保存中一覧             | BtoBプラ<br>運用までの                           | ットフォーム 請求書でできる<br>D流れなどを動画で確認しまし           | ことや、                         | 動画を見る   | 9/8<br>定期メンテナンスのお知らせ<br>8/31                                                 |
| 請求書確認                         | STEP2                                     | 口座情報を登録                                    |                              | ▲ 折りたたむ | 今後のハーションアップ予定を更<br>新しました。<br>8/25                                            |
| 発行済一覧<br>請求書資金化<br>泰工時式書日払(1) | <b>【発行済み正覧</b><br>口座情報な<br>ができます<br>すでに口座 | また、日本では、日本では、日本では、日本では、日本では、日本では、日本では、日本では | っよう。<br>に作成すること<br>ブを省略することが |         | 8月24日(水)に取引先に送る招<br>待画面が正常に表示されない事象<br>が発生していました。<br>8/24<br>インボイス制度の対応方針【特設 |

Bto B プラットフォーム 請求者

₩ <sup>サービス</sup> 🕜 🗲

| 発行TOF                                      | <b>b</b>                                                                                | 受取TOP               | 設定・登録    | ごオ       | 可用ガイド      | お問い合                    | わせ 業                 | 界チャネル       |
|--------------------------------------------|-----------------------------------------------------------------------------------------|---------------------|----------|----------|------------|-------------------------|----------------------|-------------|
| 請求書一覧                                      | あなたに対す                                                                                  | する質問や差戻しに対応         | でします。    |          |            |                         |                      | ▼戻る         |
| あなたの未知                                     | 処理(3)                                                                                   | 作成                  | 承認依東     | 萬中       | 発行済        |                         | ► <u>社</u>           | 内システムと連携する  |
| 受取日 1879 2022/08/01 ~ 2022/09/10 年月指定に切り替え |                                                                                         |                     |          |          |            |                         |                      |             |
| 入金期限                                       | <ul> <li>● 全て</li> <li>○ 指定</li> <li>2022年</li> <li>▶</li> <li>8月</li> <li>▼</li> </ul> |                     |          | 締日       | ● 全て C     | 指定 2022/08/81           |                      |             |
| 発行先                                        | 全て「圓一覧から選択」                                                                             |                     |          | 抽出種別     | □ 差戻し [    | 〕質問あり 🗌 発行予約中 🗌 FAX送信あり |                      |             |
| タグ                                         | 95 ● 全て 目一覧から選択 ○未設定                                                                    |                     |          |          |            |                         |                      |             |
| キーワード 🖓                                    | <b>▶ - ワ - ド ?</b> ② ② ② ② ② ② ② ② ③ 発行先 □ 住所 □ TEL □ 案件名 □ 請求書番号                       |                     |          |          |            |                         |                      |             |
|                                            |                                                                                         |                     |          | 検索する ▲ 謎 | 細条件を非表示にする | 2                       |                      | 紋込りセット      |
| 特数:3件 く前へ                                  | 1 次へ>                                                                                   |                     |          |          |            | 並乙                      | №順 受取日(降順)           | ✔ 表示数 20 ✔  |
|                                            |                                                                                         |                     |          |          |            |                         | 🛃 <u>Ø</u> ウンロー      | ド(個別作成分のみ)  |
| 受取日                                        | 発行日                                                                                     |                     | アップロード   | 総件数      | 総額(明細確認)   | 管問                      | <b>亜対広種別</b> ?       |             |
| 依頼者                                        | 案件名 ?                                                                                   |                     |          |          |            |                         | Sectional Englishing |             |
| 2022/09/10                                 | 2022/09/10 1                                                                            | 15:50(予約)           | (アップロード) | 1件       | 220,00     | 0                       |                      | 7 652784-+7 |
| 水野 里菜                                      | 支払通知書 1                                                                                 | .csv_20220910152526 |          |          |            |                         |                      | 「予約解除する     |
|                                            |                                                                                         |                     |          |          |            |                         |                      |             |

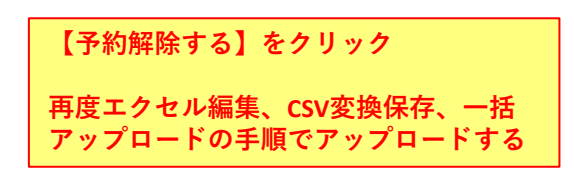

#### 問い合わせについて

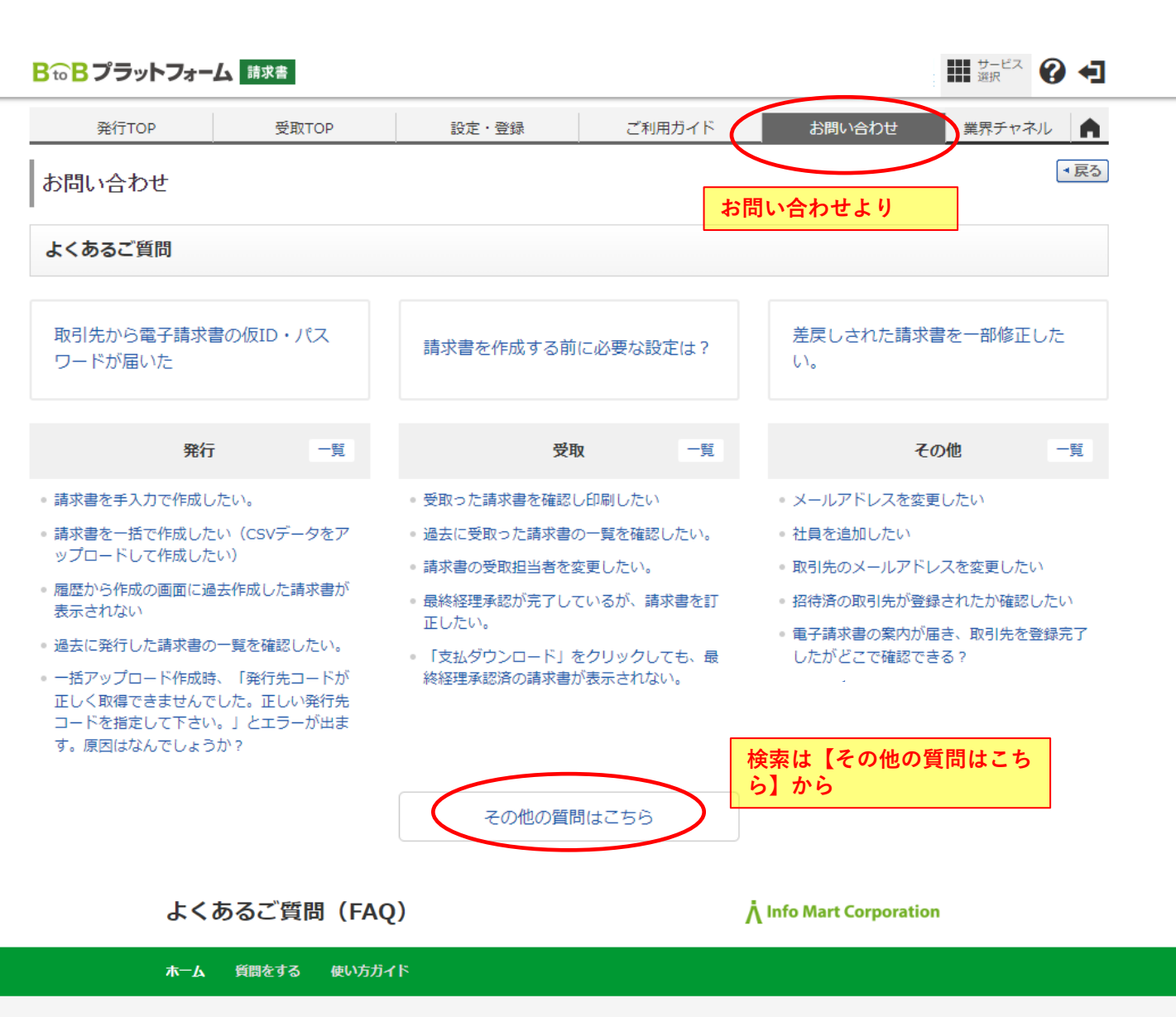

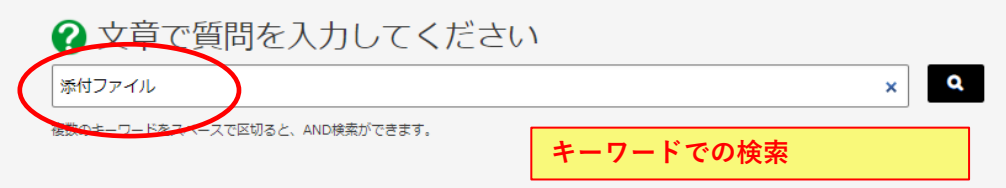

#### BtoBプラットフォーム サービス名を選択すると関連するFAQを検索できます。

| 商談        | 受発注           | 規格書        | 請求書                        |
|-----------|---------------|------------|----------------------------|
| ▶ 商談 売り手  | ▶ 受発注 売り手     | ▶ 規格書 メーカー | ▶ 請求書 発行                   |
| ▶ 商談 買い手  | ▶ 受発注 買い手     | ▶ 規格書 卸    | ▶ 請求書 受取                   |
|           | ▶ 受発注ライト      | ▶ 規格書 買い手  | ▶ 請求書 その他                  |
|           | ▶ 受発注 for 製造業 | ▶ メニュー管理   | ▶ 電子請求書早払い                 |
|           | ► TRADE       |            |                            |
| 契約書       | 見積書           | ワークフロー     | 業界チャネル                     |
| ▶ 契約書 発行  | ▶ 見積書 発行      | ▶ ワークフロー   | <ul> <li>業界チャネル</li> </ul> |
| ▶ 契約書 受取  | ▶ 見積書 受取      |            |                            |
| ▶ 契約書 その他 | ▶ 見積書 その他     |            |                            |